# 在由FDM管理的FTD上为AnyConnect客户端配置 AD(LDAP)身份验证和用户身份

# 目录

简介 <u>先决条件</u> 要求 使用的组件 配置 网络图和场景 AD配置 确定LDAP基础DN 创建FTD帐户 创建AD组并将用户添加到AD组(可选) 复制LDAPS SSL证书根(仅LDAPS或STARTTLS需要) FDM配置 验证许可 设置AD身份源 配置AnyConnect以进行AD身份验证 启用身份策略并配置用户身份的安全策略 验证 最终配置 使用AnyConnect连接并验证访问控制策略规则 故障排除 调试 工作LDAP调试 无法与LDAP服务器建立连接 绑定登录DN和/或密码不正确 LDAP服务器找不到用户名 用户名的密码不正确 测试AAA 数据包捕获 Windows Server事件查看器日志

# 简介

本文档旨在详细说明如何为连接到由Firepower设备管理(FDM)管理的Cisco Firepower威胁防御 (FTD)的AnyConnect客户端配置Active Directory(AD)身份验证。 用户身份将用于访问策略,以便将 AnyConnect用户限制为特定IP地址和端口。

先决条件

### 要求

Cisco 建议您了解以下主题:

- FDM上RA VPN配置的基本知识
- FDM上LDAP服务器配置的基本知识
- AD的基本知识

#### 使用的组件

本文档中的信息基于以下软件和硬件版本:

- Microsoft 2016服务器
- •运行6.5.0的FTDv

本文档中的信息都是基于特定实验室环境中的设备编写的。本文档中使用的所有设备最初均采用原 始(默认)配置。如果您的网络处于活动状态,请确保您了解所有命令的潜在影响。

#### 配置

#### 网络图和场景

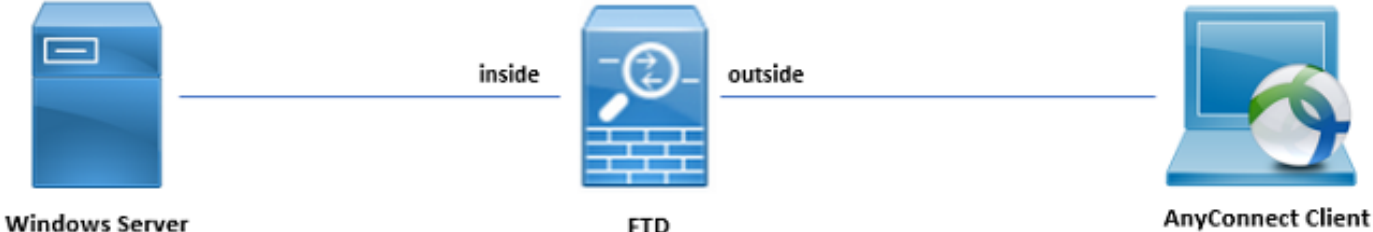

```
FTD
```

Windows服务器预配置了Internet信息服务(IIS)和远程桌面协议(RDP),以测试用户身份。在本配置 指南中,将创建三个用户帐户和两个组。

用户帐户:

- •FTD管理员:此帐户将用作目录帐户,以允许FTD绑定到AD服务器。
- IT管理员:用于演示用户身份的测试管理员帐户。
- •测试用户:用于演示用户身份的测试用户帐户。

组:

- AnyConnect管理员:IT管理员将添加到的测试组,用于演示用户身份。此组将只有对Windows Server的RDP访问权限
- AnyConnect用户:将添加测试用户的测试组以演示用户身份。此组将只有对Windows Server的HTTP访问权限

#### AD配置

为了在FTD上正确配置AD身份验证和用户身份,需要一些值。在FDM上完成配置之前,必须在 Microsoft服务器上创建或收集所有这些详细信息。主要值为:

- 域名:这是服务器的域名。在本配置指南中, example.com是域名。
- 服务器IP/FQDN地址:用于访问Microsoft服务器的IP地址或FQDN。如果使用FQDN,则必须 在FDM和FTD中配置DNS服务器以解析FQDN。在本配置指南中,这些值是 win2016.example.com,它解析为192.168.1.1。
- 服务器端口:LDAP服务使用的端口。默认情况下,LDAP和STARTTLS将TCP端口389用于 LDAP,而LDAPS(LDAPS)将使用TCP端口636。
- 根 CA:如果使用LDAPS或STARTTLS,则需要用于对LDAPS使用的SSL证书进行签名的根CA。
- 目录用户名和密码:这是FDM和FTD用于绑定到LDAP服务器并验证用户和搜索用户和组的帐户。将为此创建名为FTD Admin的帐户。
- •基本可分辨名称(DN):基本DN是FDM的起点,FTD将告知Active Directory在搜索用户时开始。 在本配置指南中,根域example.com将用作基本DN;但是,对于生产环境,在LDAP层次结构中 进一步使用基础DN可能会更好。例如,以此LDAP层次结构为例:

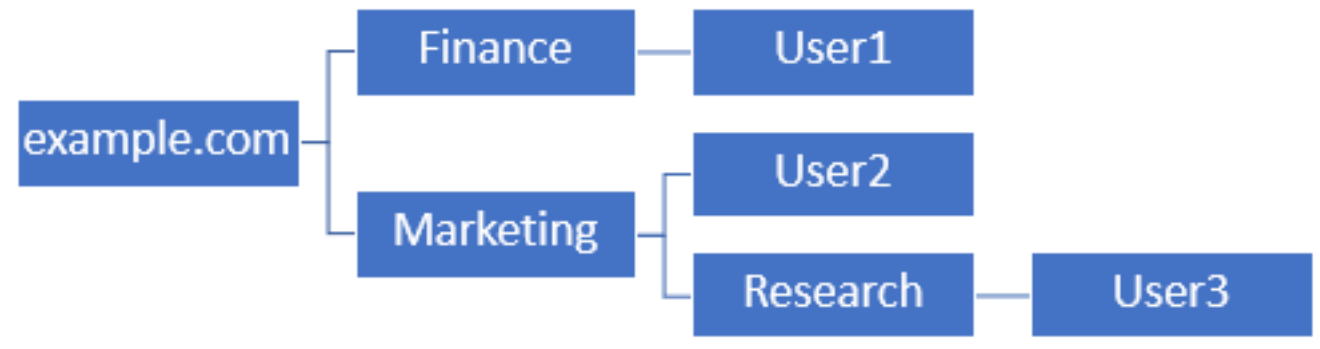

如果管理员希望营销组织单位内的用户能够对基本DN进行身份验证,则可以将其设置为根 (example.com),但这也允许财务组织单位下的用户1也登录,因为用户搜索将从根开始,并向下转 到财务、营销和研究部门。

基本DN设置为example.com。

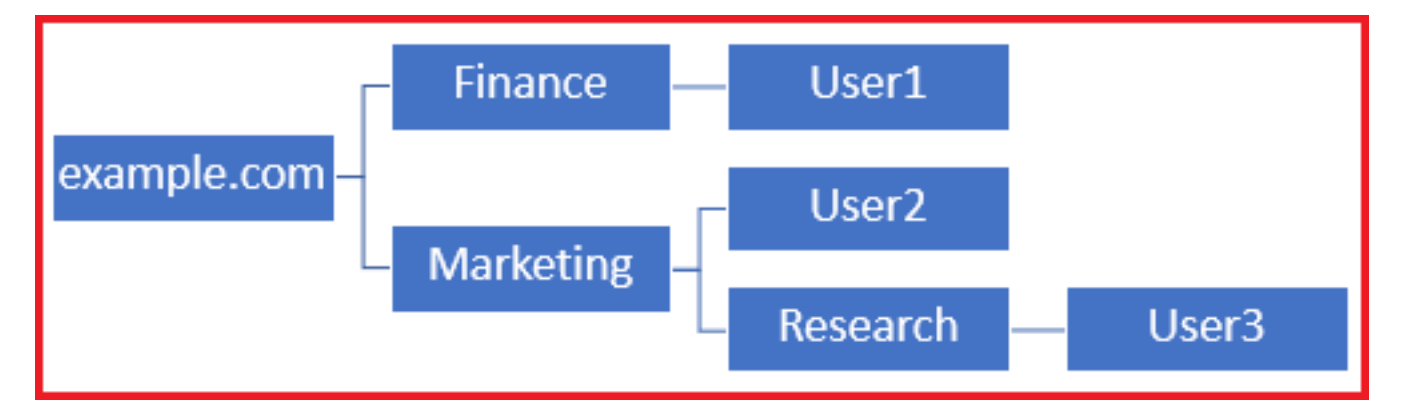

为了仅限市场营销组织单位及以下用户登录,管理员可以将基本DN设置为市场营销。现在,只有 User2和User3能够进行身份验证,因为搜索将从营销部开始。

基本DN设置为"营销":

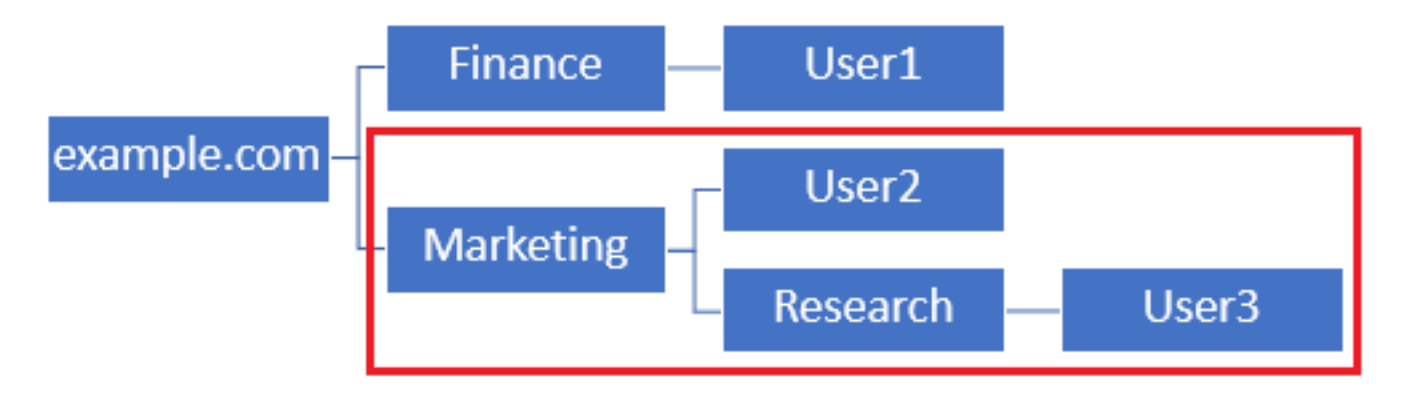

请注意,要在FTD内进行更精细的控制,允许用户根据其AD属性连接或分配不同的授权,需要配置 LDAP授权映射。

此简化的LDAP层次结构在本配置指南中使用,根example.com的DN将用于基本DN。

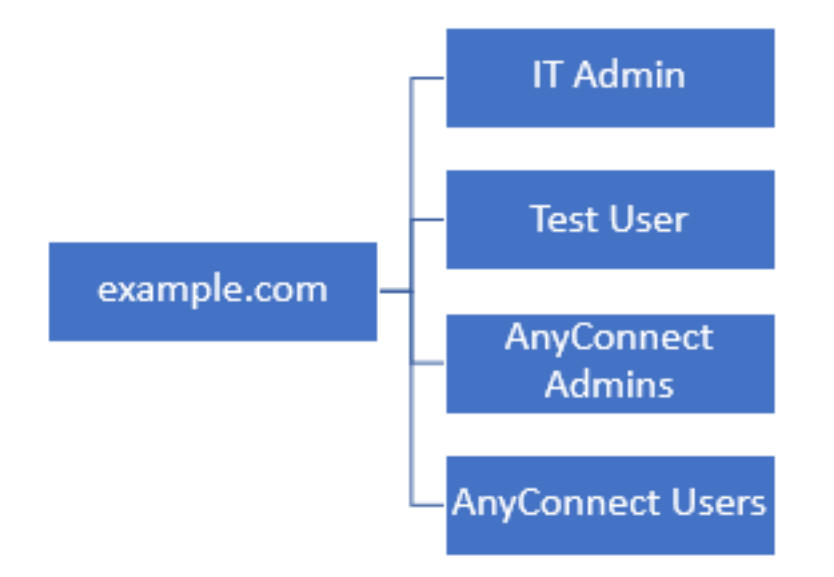

#### 确定LDAP基础DN

1.打开AD用户和计算机。

| = | Best match                                          |          |         |        |         |      |
|---|-----------------------------------------------------|----------|---------|--------|---------|------|
| ŵ | Active Directory Users and Computers<br>Desktop app |          |         |        |         |      |
|   | Settings                                            |          |         |        |         | >    |
|   | Edit local                                          | users a  | and gro | ups    |         |      |
|   | 陀 Change U                                          | lser Aco | count C | ontrol | setting | s    |
|   | 🚨 User Acco                                         | ounts    |         |        |         |      |
|   | 🗵 Select use                                        | ers who  | can us  | e remo | te desl | ctop |
|   |                                                     |          |         |        |         |      |
|   |                                                     |          |         |        |         |      |
|   |                                                     |          |         |        |         |      |
|   |                                                     |          |         |        |         |      |
|   |                                                     |          |         |        |         |      |
|   |                                                     |          |         |        |         |      |
|   |                                                     |          |         |        |         |      |
|   |                                                     |          |         |        |         |      |
| ۲ | <b>b</b>                                            | ۵        |         |        | ₿       | 切    |
|   | users                                               |          |         |        |         |      |
|   | ρœ                                                  | e        | -       | -      | 6       | *    |

2.左键单击根域(以打开容器),右键单击根域,然后导航到"查看"并单**击"**高级**功能"**。

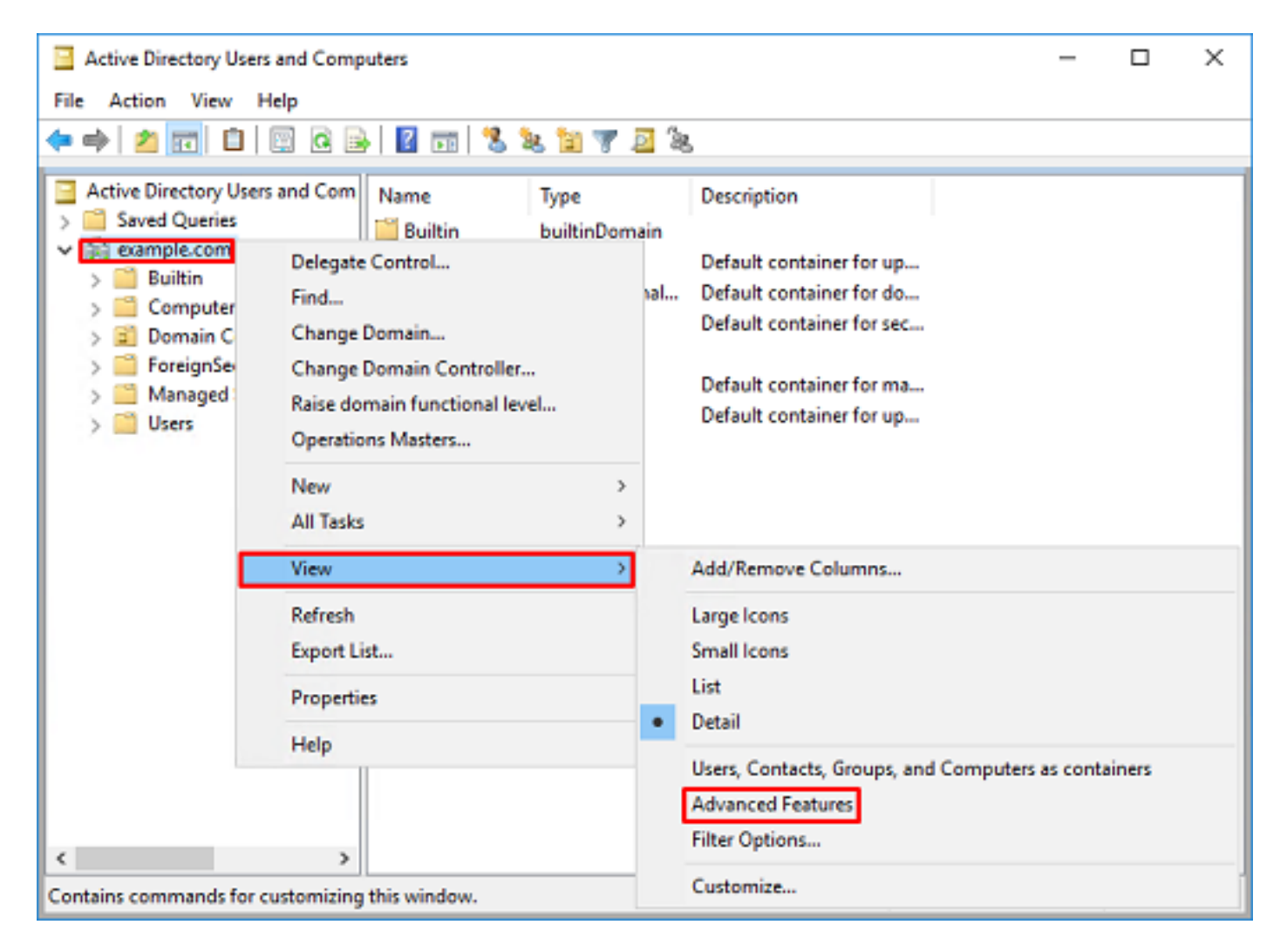

3.这将启用AD对象下其他属性的视图。例如,要查找根example.com的DN,请右键单击 example.com,然**后导航**到"属**性"**。

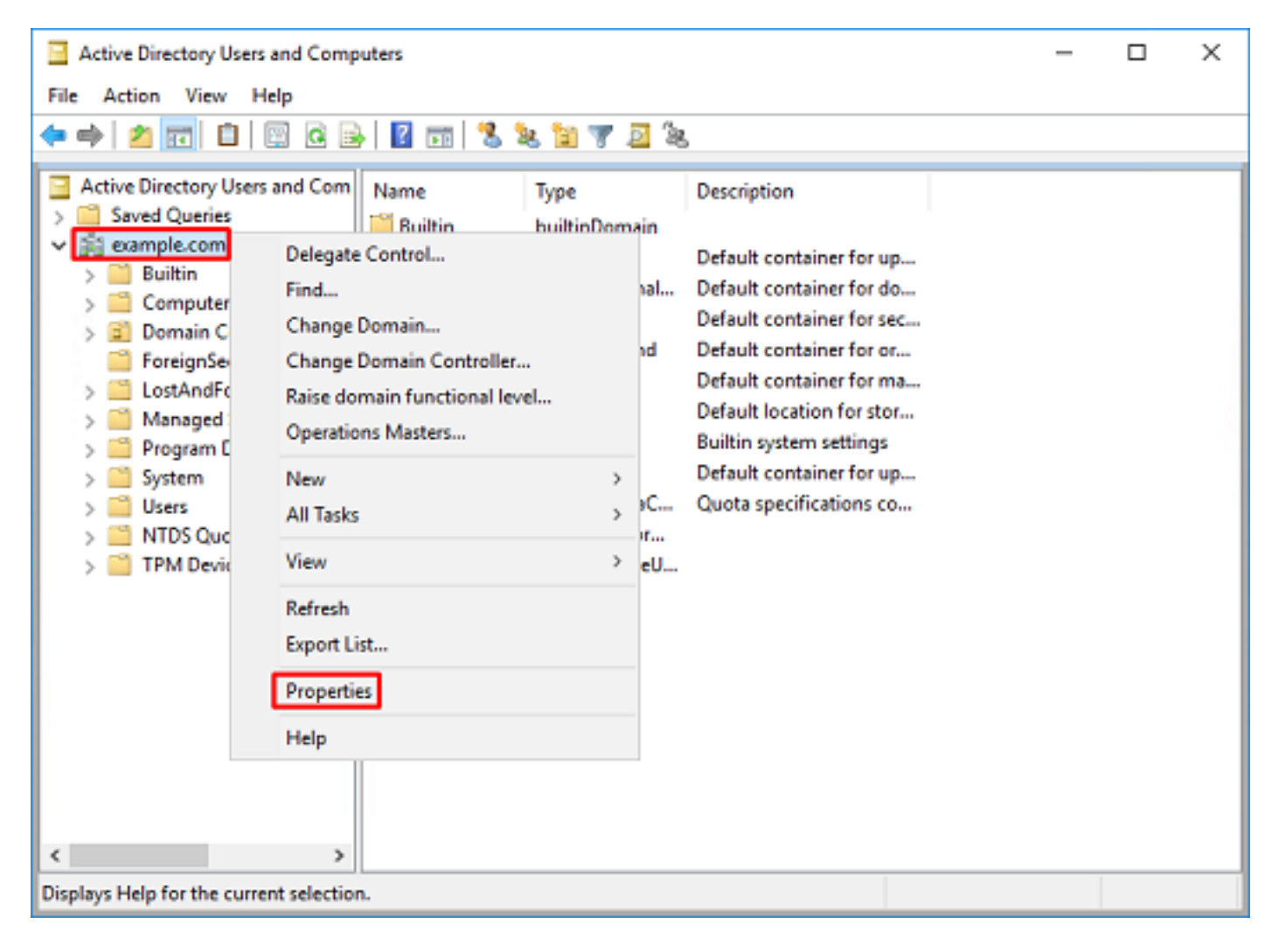

4.在"属性"下,单击"属性编辑器"选项卡。在"属性"下查找distinguishedName,然后单击"查看"。

| example.com Properties |                                  | ?          | × |
|------------------------|----------------------------------|------------|---|
| General Managed By Ot  | bject Security Attribute Editor  |            |   |
| Attributes:            |                                  |            |   |
| Attribute              | Value                            |            | ^ |
| dc                     | example                          |            |   |
| defaultLocalPolicyObj  | <not set=""></not>               |            |   |
| description            | <not set=""></not>               |            |   |
| desktop Profile        | <not set=""></not>               |            |   |
| displayName            | <not set=""></not>               |            |   |
| displayNamePrintable   | (not set)                        |            |   |
| distinguishedName      | DC-example.DC-com                |            |   |
| domainPolicyObject     | <not set=""></not>               |            |   |
| domainReplica          | <not set=""></not>               |            |   |
| dSASignature           | { V1: Flags = 0x0; LatencySecs = | 0; DsaGuio |   |
| dSCorePropagationD     | 0x0 = ( )                        |            |   |
| eFSPolicy              | <not set=""></not>               |            |   |
| extensionName          | <not set=""></not>               |            |   |
| flags                  | <not set=""></not>               |            | ~ |
| <                      |                                  | >          | _ |
| View                   |                                  | Filter     |   |
|                        |                                  |            |   |
| ОК                     | Cancel Apply                     | Hel        | p |

```
5.这将打开一个新窗口,在该窗口中,DN可以复制并粘贴到FDM中。在本例中,根DN为
```

DC=example, DC=com。复制值。单击**OK**以退出"字符串属性编辑器"窗口,然后再次单击**OK**以退 出"属性"。

| String Attribute Editor ×                                                                                                    |                                                                                                    |
|----------------------------------------------------------------------------------------------------|----------------------------------------------------------------------------------------------------|
| Attribute: distinguishedName<br>Value:                                                                                                    |                                                                                                    |
| DC-example,DC-com Clear OK Cancel                                                                                                    | Undo<br>Cut                                                                                             |
|                                                                                                    | Paste<br>Delete                                                                                         |
|                                                                                                    | Select All Right to left Reading order Show Unicode control characters Insert Unicode control character |
| example.com Properties ? × General Managed By Object Security Attribute Editor Attributes: Attribute Value                                                                                                    |                                                                                                    |
| cn <not set="">         controlAccessRights       <not set="">         creationTime       4/29/2020 2:43:49 PM Eastern Daylight Tim         dc       example         defaultLocalPolicyObj       <not set="">         description       <not set="">         desktopProfile       <not set="">         displayName       <not set="">         displayNamePrintable       <not set=""></not></not></not></not></not></not></not> |                                                                                                    |
| distinguishedName     DC=example,DC=com       domainPolicyObject <not set="">       domainReplica     <not set="">       dSASignature     { V1: Rags = 0x0; LatencySecs = 0; DsaGuic       dSCorePropagationD     0x0 = ( )       &lt;</not></not>                                                                                                    |                                                                                                    |
| OK Cancel Apply Help                                                                                                    |                                                                                                    |

这可以针对AD中的多个对象执行。例如,以下步骤用于查找用户容器的DN:

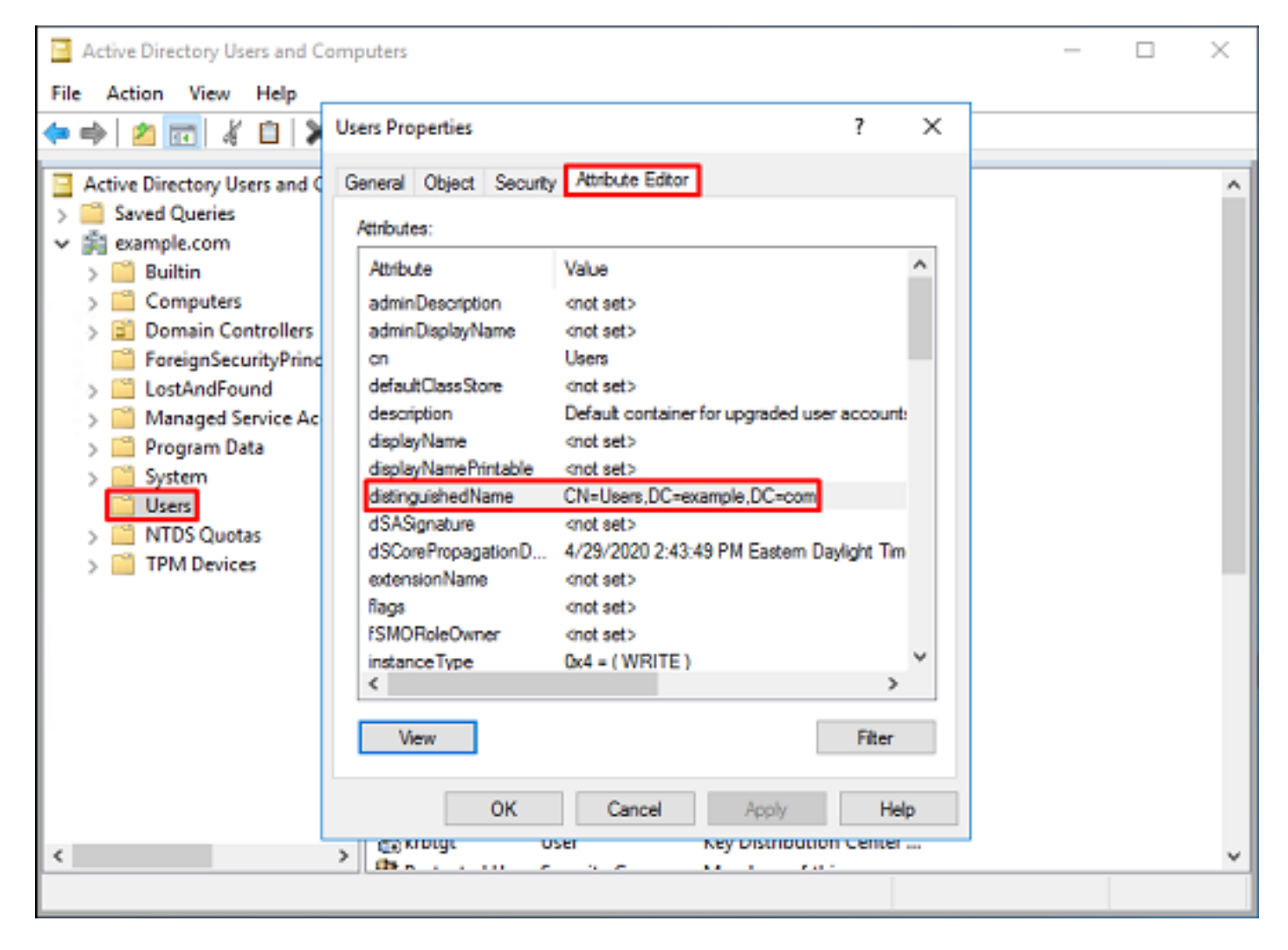

6.可以删除"高级功能"视图。右键单击根DN,导航至"View(查看)"**,然**后再次**单击"Advanced** Features(高级功能)"。

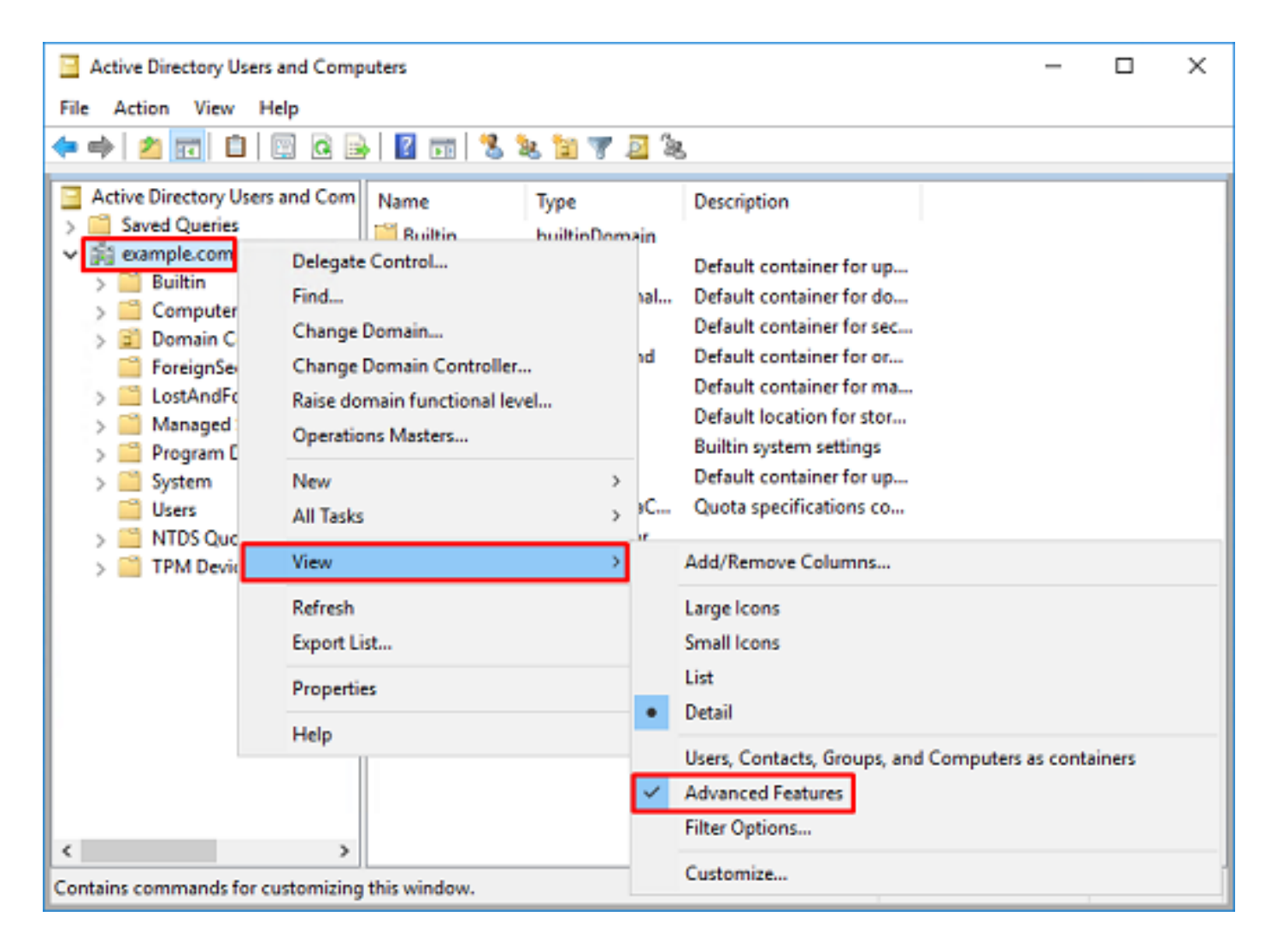

#### 创建FTD帐户

此用户帐户将允许FDM和FTD与AD绑定,以搜索用户和组并对其进行身份验证。创建单独的FTD帐 户的目的是防止在用于绑定的凭证受到侵害时未经授权访问网络中的其他位置。此帐户不必在基本 DN的范围内。

1.在Active Directory**用户和计算机**中,右键单击将添加FTD帐户的容器/组织。在此配置中,FTD帐 户将添加到用户名ftd.admin@example.com下的"用户"(Users)容**器下**。右键单击"**用户"**,然后单击 "**新建">"用户**"。

| Active Directory Users and Computers                                                                                                    | - | х |
|----------------------------------------------------------------------------------------------------|---|---|
| File Action View Help                                                                                                    |   |   |
| 수 수) 🚈 😿 📋 🗙 🗒 @ 🖻 📓 🖬 🗏 🐄 🖄 🦅 💆 🗞                                                                                                    |   |   |
| Active Directory Users and Com       Name       Type       Description         Saved Queries       Security Group       A user account manage         Builtin       Denied ROD       Security Group       Members in this group c         Domain Controllers       Domain Controllers       Security Group       DNS Administrators Gro         Managed Service Accoul       Domain Co       Security Group       Designated administrato         Managed Service Accoul       Delegate Control       Security Group       All domain controllers i         Members in this group c       Designated administrato       Security Group       DNS Administrato         Domain Co       Security Group       All workstations and ser       Security Group       All domain controllers i         Managed Service Accoul       n       Security Group       All domain users         New       Computer       Contact       Group       InterOrgPerson         Refresh       Export List       msDS-ResourcePropertyList       msDS-ResourcePropertyList       msDS-ShadowPrincipalContainer         Help       Help       msImaging-PSPs       Security Group       Security Group       Security Group |   |   |
| MSMQ Queue Alias     MSMQ Queue Alias     Printer     WseAllow     WseAllow     Shared Folder                                                                                                    |   | ~ |

# 2.浏览"新建对**象 — 用户向**导"。

| lew Object - User    |                          | × |
|----------------------|--------------------------|---|
| 🧏 Create in:         | example.com/Users        |   |
| Erst name:           | FTD Initials:            |   |
| Last name:           | Admin                    |   |
| Full name:           | FTD Admin                |   |
| User logon name:     |                          |   |
| ftd.admin            | @example.com ~           |   |
| User logon name (pre | - <u>Windows 2000</u> ): |   |
| EXAMPLE\             | ftd.admin                |   |
|                      |                          |   |
|                      | < Back Next > Cancel     |   |

| New Object - User                                                                                                    |                                                                  | ×      |
|----------------------------------------------------------------------------------------------------|------------------------------------------------------------------|--------|
| 🤱 Create in: exam                                                                                                    | iple.com/Users                                                   |        |
| Password:                                                                                                    | •••••                                                            |        |
| User must change password                                                                                                    | ord at next logon                                                |        |
| Password never expires                                                                                                    | word                                                             |        |
| Account is disabled                                                                                                    |                                                                  |        |
|                                                                                                    | < Back Next >                                                    | Cancel |
|                                                                                                    |                                                                  |        |
| New Object - User                                                                                                    |                                                                  | ×      |
| New Object - User                                                                                                    | nple.com/Users                                                   | ×      |
| New Object - User                                                                                                    | iple.com/Users<br>llowing object will be created:                | ×      |
| New Object - User Create in: exam When you click Finish, the fo Full name: FTD Admin                                                         | iple.com/Users<br>llowing object will be created:                | ×      |
| New Object - User Create in: exam When you click Finish, the fo Full name: FTD Admin User logon name: ftd.admin@                             | nple.com/Users<br>Nowing object will be created:<br>Pexample.com | ×      |
| New Object - User Create in: exam When you click Finish, the for Full name: FTD Admin User logon name: ftd.admin@ The password never expires | nple.com/Users<br>Nowing object will be created:<br>Pexample.com | ×      |

3.确认已创建FTD帐户。此外,还创建了另外两个帐户,即IT管理员和测试用户。

| Active Directory Users and Com                                                                                                    | Active Directory Users and Computers                                                                                                    |                                                                                                    |                                                                                                    |  |  | × |
|----------------------------------------------------------------------------------------------------|----------------------------------------------------------------------------------------------------|----------------------------------------------------------------------------------------------------|----------------------------------------------------------------------------------------------------|--|--|---|
| File Action View Help                                                                                                    |                                                                                                    |                                                                                                    |                                                                                                    |  |  |   |
| 🗢 🔿 🖄 📆 🖌 🗎  🛠                                                                                                    | 🗉 🗟 📑 🚺 🖬                                                                                                    | 1 🗏 🐮 🕅 🦷                                                                                                    | 1 🔟 🗽                                                                                                    |  |  |   |
| <ul> <li>Active Directory Users and Com</li> <li>Saved Queries</li> <li>Saved Queries</li> <li>Builtin</li> <li>Computers</li> <li>Domain Controllers</li> <li>ForeignSecurityPrincipale</li> <li>Managed Service Account</li> <li>Users</li> </ul> | Name<br>DefaultAcco<br>DefaultAcco<br>DefaultAcco<br>Donain ROD<br>DosUpdateP<br>Domain Ad<br>Domain Co<br>Domain Co<br>Domain Co<br>Domain Gue<br>Domain Gue<br>Domain Gue<br>Domain Gue<br>Domain Gue<br>Domain Gue<br>Domain Gue<br>Domain Gue<br>Domain Gue<br>Comain Co<br>Comain Co<br>Domain Co<br>Comain Co<br>Comain C | Type<br>User<br>Security Group<br>Security Group<br>Security Group<br>Security Group<br>Security Group<br>Security Group<br>Security Group<br>Security Group<br>Security Group<br>Security Group<br>Security Group<br>User<br>User<br>User<br>Security Group<br>Security Group<br>Security Group<br>Security Group | Description A user account manage Members in this group c DNS Administrators Gro DNS Administrators Gro DNS clients who are per Designated administrato All workstations and ser All domain controllers i All domain guests All domain users Designated administrato Members of this group Members of this group Built-in account for gue Members of this group Members of this group Members of this group Members of this group Members of this group |  |  | ^ |
|                                                                                                    | Read-only D                                                                                                    | Security Group                                                                                                    | Members of this group                                                                                                    |  |  |   |
| < >                                                                                                    | Test User                                                                                                    | User                                                                                                    |                                                                                                    |  |  | ÷ |
|                                                                                                    |                                                                                                    |                                                                                                    |                                                                                                    |  |  |   |

创建AD组并将用户添加到AD组(可选)

虽然身份验证不需要,但可以使用组来简化对多个用户应用访问策略以及LDAP授权的操作。在本 配置指南中,组将用于稍后通过FDM中的用户身份应用访问控制策略设置。

1.在Active Directory**用户和计算机**中,右键单击要添加新组的容器/组织。在本示例中,组 AnyConnect Admins将添加到"用户"容器下。右键单击"**用户"**,然后单击"**新建">"组"**。

| Active Directory Users and Con                                                                                                    | puters                                                                                                 |                                                                                                    |                                                                                                    | - | х |
|----------------------------------------------------------------------------------------------------|----------------------------------------------------------------------------------------------------|----------------------------------------------------------------------------------------------------|----------------------------------------------------------------------------------------------------|---|---|
| File Action View Help                                                                                                    |                                                                                                    |                                                                                                    |                                                                                                    |   |   |
| 🗢 🔿 🙍 🚾 🔏 🗈  🗙 🛛                                                                                                    | 🗉 🖬 📑 🖬                                                                                                | 1 🗏 🐮 🛯                                                                                                    | r 🗾 🍇                                                                                                    |   |   |
| Active Directory Users and Com<br>Saved Queries<br>Saved Queries<br>Save | Name<br>DefaultAcco<br>Denied ROD<br>DnsAdmins<br>DnsUpdateP<br>Domain Ad<br>Domain Co<br>ntrol<br>ers | Type<br>User<br>Security Group<br>Security Group<br>Security Group<br>Security Group<br>Security Group<br>Security Group<br>Security Group<br>Security Group | Description<br>A user account manage<br>Members in this group c<br>DNS Administrators Gro<br>DNS clients who are per<br>Designated administrato<br>All workstations and ser<br>All domain controllers i<br>All domain guests<br>All domain users |   | ~ |
| All Tasks<br>View<br>Refresh<br>Export List<br>Properties<br>Help                                                                                                    | ><br>><br>A<br>Read-only<br>A<br>Schema A                                                              | Computer<br>Contact<br>Group<br>InetOrgPerson<br>msDS-KeyCreder<br>msDS-ResourceF<br>msDS-ShadowPr<br>msImaging-PSPs<br>MSMQ Queue Al<br>Printer<br>User     | itial<br>ropertyList<br>incipalContainer<br>ias                                                                                                    |   |   |
| Creates a new item in this container.                                                                                                    | (m                                                                                                    | Shared Folder                                                                                                    |                                                                                                    |   | v |

# 2.浏览"新建对**象 — 组向导"**,如图所示。

| lew Object - Group        | >              |
|---------------------------|----------------|
| 🥵 Create in: exam         | nple.com/Users |
| Group name:               |                |
| AnyConnect Admins         |                |
| Group name (ore-Windows 2 | 200)+          |
| AnyConnect Admins         |                |
| Group scope               | Group type     |
| O Domain local            | Security       |
| Global                    | ODistribution  |
| OUniversal                |                |
|                           |                |
|                           |                |
|                           | OK Cancel      |
|                           |                |

3.检验组是否已创建。还**创建**了AnyConnect用户组。

| Active Directory Users and Com                                                                                                    | Active Directory Users and Computers                                                                                                    |                                                                                                    |                                                                                                    |  | × |
|----------------------------------------------------------------------------------------------------|----------------------------------------------------------------------------------------------------|----------------------------------------------------------------------------------------------------|----------------------------------------------------------------------------------------------------|--|---|
| File Action View Help                                                                                                    |                                                                                                    |                                                                                                    |                                                                                                    |  |   |
| 🗢 🔿 🙇 📰 🐇 🗶 🔛 🛙                                                                                                    | a 🛛 🖬 🕲 🕹 🛍                                                                                                    | 🔻 🗾 🙇                                                                                                    |                                                                                                    |  |   |
| Active Directory Users and Com<br>Saved Queries<br>Saved Queries<br>Builtin<br>Sign Computers<br>Sign Domain Controllers<br>Sign ForeignSecurityPrincipals<br>Sign Managed Service Accour<br>Users | Name<br>AnyConnect Admins<br>AnyConnect Users<br>Calo<br>Cert Publishers<br>Cloneable Domain C<br>DefaultAccount<br>DefaultAccount<br>DefaultAccount<br>DonsAdmins<br>DosUpdateProxy<br>DosUpdateProxy<br>Domain Admins<br>Domain Computers<br>Domain Computers<br>Domain Controllers<br>Domain Guests<br>Domain Guests<br>Domain Users<br>Enterprise Admins<br>Enterprise Key Admins<br>Enterprise Read-only<br>FTD Admin<br>Gouest<br>Cuest<br>Cuest<br>IT Admin<br>Key Admins | Type<br>Security Group<br>Security Group<br>User<br>Security Group<br>User<br>Security Group<br>Security Group<br>Security Group<br>Security Group<br>Security Group<br>Security Group<br>Security Group<br>Security Group<br>Security Group<br>Security Group<br>Security Group<br>Security Group<br>User<br>User<br>User<br>Security Group | Description<br>Built-in account for ad<br>Members of this group<br>Members of this group t<br>A user account manage<br>Members in this group c<br>DNS Administrators Gro<br>DNS clients who are per<br>DNS clients who are per<br>Designated administrato<br>All domain controllers i<br>All domain guests<br>All domain guests<br>All domain users<br>Designated administrato<br>Members of this group<br>Members of this group<br>Built-in account for gue |  |   |
| · · · · · · · · · · · · · · · · · · ·                                                                                                    | (m                                                                                                    |                                                                                                    |                                                                                                    |  | v |

4.右键单击要添加用户的组,然后选择"属**性"**。在此配置中,用户I**T管理员**将添加到组AnyConnect Admins,并且用户**测试用户**将添加到组AnyConnect Users中。

| Active Directory Users and Comp                                                                                                    | outers                                                                                                    |                                                                                                    |                                                                                                    | - | х     |
|----------------------------------------------------------------------------------------------------|----------------------------------------------------------------------------------------------------|----------------------------------------------------------------------------------------------------|----------------------------------------------------------------------------------------------------|---|-------|
| File Action View Help                                                                                                    |                                                                                                    |                                                                                                    |                                                                                                    |   |       |
| 🗢 🔿 🖄 📅 🔏 🗎 🗙 🛙                                                                                                    | 3 @ 🔒 🛛 🖬 🔧                                                                                                    | ዾ 🛍 🔻 🗾 🎕                                                                                                    | 8                                                                                                    |   |       |
| Active Directory Users and Com<br>> Saved Queries                                                                                                    | Name                                                                                                    | Type<br>Security Group                                                                                                    | Description                                                                                                    |   | ^     |
| <ul> <li>Saved Queries</li> <li>example.com</li> <li>Builtin</li> <li>Computers</li> <li>Domain Controllers</li> <li>ForeignSecurityPrincipal:</li> <li>Managed Service Accour</li> <li>Users</li> </ul> | AnyConnect Admins<br>AnyConnect Users<br>Calo<br>Cert Publishers<br>Coneable Domain C<br>DefaultAccount<br>DefaultAccount<br>Denied RODC Passw<br>DonsUpdateProxy<br>Domain Admins<br>Domain Computers<br>Domain Computers<br>Domain Controllers<br>Domain Guests<br>Domain Guests<br>Domain Guests<br>Enterprise Admins<br>Enterprise Read-only<br>FTD Admin<br>Group Policy Creator | Security Group<br>User<br>Security Group<br>Security Group<br>User<br>Security Group<br>Security Group<br>Security Group<br>Security Group<br>Security Group<br>Security Group<br>Security Group<br>Security Group<br>Security Group<br>Security Group<br>Security Group<br>Security Group<br>Security Group<br>Security Group | Add to a group<br>Buil Move<br>Mer Send Mail<br>Mer All Tasks<br>A u: Cut<br>DNS Delete<br>DNS Rename<br>Des<br>All All Tasks<br>Properties<br>All Help<br>All communications<br>Designated administrato<br>Members of this group<br>Members in this group c | > |       |
|                                                                                                    | 🗞 Guest<br>🛃 IT Admin                                                                                                    | User<br>User                                                                                                    | Built-in account for gue                                                                                                    |   |       |
| < >>                                                                                                    | Key Admins                                                                                                    | Security Group                                                                                                    | Members of this group                                                                                                    |   | <br>v |

# 5.单击"成员**"选**项卡,然后单击**"添**加",如图所示。

| AnyConnect Admins | Properties  |               |                 | ?   | ×  |
|-------------------|-------------|---------------|-----------------|-----|----|
| General Members   | Member Of   | Managed By    |                 |     |    |
| Members:          |             |               |                 |     |    |
| Name              | Active Dire | ectory Domain | Services Folder |     |    |
|                   |             |               |                 |     |    |
|                   |             |               |                 |     |    |
|                   |             |               |                 |     |    |
|                   |             |               |                 |     |    |
|                   |             |               |                 |     |    |
|                   |             |               |                 |     |    |
|                   |             |               |                 |     |    |
|                   |             |               |                 |     |    |
|                   |             |               |                 |     |    |
| Add               | Remove      |               |                 |     |    |
|                   |             |               |                 |     |    |
| ·                 |             | OK            | Cancel          | App | dy |

在字段中输入用户,然后单击"Check Names(检查名称)"按钮以验证是否找到该用户。验证后,单击OK。

| Select Users, Contacts, Computers, Service Accounts, or | Groups X     |
|---------------------------------------------------------|--------------|
| Select this object type:                                |              |
| Users, Service Accounts, Groups, or Other objects       | Qbject Types |
| From this location:                                     |              |
| example.com                                             | Locations    |
| Enter the object names to select (examples):            |              |
| IT Admin (it admin@example.com)                         | gheck Names  |
| Advanced                                                | OK Cancel    |

验证是否添加了正确的用户,然后单击"确定**"按**钮。用户测试用户也会使用相同的步骤添加到 AnyConnect用户组。

| AnyConnect Admin | ns Properties           |                              | ?  | ×   |
|------------------|-------------------------|------------------------------|----|-----|
| General Members  | Member Of               | Managed By                   |    |     |
| Members:         |                         |                              |    | _   |
| Name             | Active Dir<br>example.c | rectory Domain Services Fold | er |     |
| Add              | Remove                  | OK Cancel                    | A  | ply |

复制LDAPS SSL证书根(仅LDAPS或STARTTLS需要)

1.按Win+R键并键入mmc.exe。Click OK.

| 1000 | C      |
|------|--------|
| 1.00 | Kum    |
| _    | evul i |

| 0             | Type the name of a program, folder, document, or Internet resource, and Windows will open it for you. |        |        |  |  |  |  |  |  |
|---------------|----------------------------------------------------------------------------------------------------|--------|--------|--|--|--|--|--|--|
| <u>O</u> pen: | mmc.exe                                                                                               |        | ~      |  |  |  |  |  |  |
|               | ОК                                                                                                    | Cancel | Browse |  |  |  |  |  |  |

# 2.导航至"**文件">"添加/删除管理单元……"** 如图所示.

| File Action View Favorites Window Help                            | - 8 × |
|-------------------------------------------------------------------|-------|
| A New Ctrl+N                                                      |       |
|                                                                   |       |
| Open Ctrl+O Actions                                               |       |
| Save Ctrl+S There are no items to show in this view. Console Root | -     |
| Save As More Actions                                              | ×     |
| Add/Remove Snap-in Ctrl+M                                         |       |
| Options                                                           |       |
| 1 dnsmgmt                                                         |       |
| 2 dsa                                                             |       |
| Exit                                                              |       |
|                                                                   |       |

# 3.在可用管理单元下,单击"证**书"**,然后单击"**添加"**。

| Add or Remove Snap-ins                                        |                                             |              |                                                                                                  | × |
|---------------------------------------------------------------|---------------------------------------------|--------------|--------------------------------------------------------------------------------------------------|---|
| You can select snap-ins for t<br>extensible snap-ins, you car | this console from th<br>a configure which e | nose<br>xter | available on your computer and configure the selected set of snap-ins. For<br>sions are enabled. |   |
| Available snap-ins:                                           |                                             |              | Selected snap-ins:                                                                               |   |
| Snap-in                                                       | Vendor                                      | ^            | Console Root Edit Extensions                                                                     |   |
| Active Directory Do                                           | Microsoft Cor<br>Microsoft Cor              |              | Bemove                                                                                           |   |
| Active Directory Use                                          | Microsoft Cor<br>Microsoft Cor              |              | Move <u>U</u> p                                                                                  |   |
| Authorization Manager                                         | Microsoft Cor<br>Microsoft Cor              |              | Add >                                                                                            |   |
| Certificates                                                  | Microsoft Cor<br>Microsoft Cor              |              |                                                                                                  |   |
| Component Services                                            | Microsoft Cor<br>Microsoft Cor              |              |                                                                                                  |   |
| Device Manager                                                | Microsoft Cor<br>Microsoft and              | ~            | Ad <u>v</u> anced                                                                                |   |
| Description:                                                  |                                             |              |                                                                                                  |   |
| The Certificates snap-in all                                  | ows you to browse                           | the          | contents of the certificate stores for yourself, a service, or a computer.                       |   |
|                                                               |                                             |              | OK Cancel                                                                                        |   |

# 4.选择"计**算机帐**户",然后单击**"下**一步",如图所示。

| Certificates snap-in                                                                                                    |                |                | ×      |
|----------------------------------------------------------------------------------------------------|----------------|----------------|--------|
| This snap-in will always manage certificates for:<br><u>My</u> user account<br><u>Service account</u><br><u>Computer account</u> |                |                |        |
|                                                                                                    | < <u>B</u> ack | <u>N</u> ext > | Cancel |

单击 **完成**。

| Select Computer                                                                                                    | х |
|----------------------------------------------------------------------------------------------------|---|
| Select the computer you want this snap-in to manage.         This snap-in will always manage: <ul> <li>Local computer: (the computer this console is running on)</li> <li>Another computer:</li> <li>Browse</li> </ul> Another computer:       Browse         Allow the selected computer to be changed when launching from the command line. This only applies if you save the console. |   |
| < Back Finish Cancel                                                                                                    |   |

#### 5.单击"确**定"**。

| Add or Remove Snap-ins                                                                                                    |                                |   |          |                               | × |  |  |  |
|----------------------------------------------------------------------------------------------------|--------------------------------|---|----------|-------------------------------|---|--|--|--|
| You can select snap-ins for this console from those available on your computer and configure the selected set of snap-ins. For<br>extensible snap-ins, you can configure which extensions are enabled. |                                |   |          |                               |   |  |  |  |
| Available snap-ins:                                                                                                    |                                |   |          | Selected snap-ins:            |   |  |  |  |
| Snap-in                                                                                                    | Vendor                         | ^ |          | Console Root Edit Extensions  |   |  |  |  |
| Active Directory Do                                                                                                    | Microsoft Cor<br>Microsoft Cor |   |          | Certificates (Local Computer) |   |  |  |  |
| Active Directory Use                                                                                                    | Microsoft Cor<br>Microsoft Cor |   |          | Move <u>U</u> o               |   |  |  |  |
| ADSI Edit                                                                                                    | Microsoft Cor<br>Microsoft Cor |   | Add >    | Move <u>D</u> own             |   |  |  |  |
| Certificate Templates                                                                                                    | Microsoft Cor<br>Microsoft Cor |   | handling |                               |   |  |  |  |
| Certification Authority                                                                                                    | Microsoft Cor<br>Microsoft Cor |   |          |                               |   |  |  |  |
| Computer Managem                                                                                                    | Microsoft Cor<br>Microsoft Cor |   |          |                               |   |  |  |  |
| Disk Management                                                                                                    | Microsoft and                  | ~ |          | Ad <u>v</u> anced             |   |  |  |  |
| Description:                                                                                                    |                                |   |          |                               |   |  |  |  |
| The Certificates snap-in allows you to browse the contents of the certificate stores for yourself, a service, or a computer.                                                                           |                                |   |          |                               |   |  |  |  |
|                                                                                                    |                                |   |          | OK Cancel                     |   |  |  |  |

6.展开"个人"**文件夹**,然后单击"证**书"**。LDAPS使用的证书应颁发给Windows服务器的完全限定域名 (FQDN)。在此服务器上,列出了3个证书。

<sup>•</sup>颁发给WIN2016-CA的CA证书和由WIN2016-CA颁发的CA证书。

- 由example-WIN2016-CA颁发给WIN2016的身份证书。
- 由example-WIN2016-CA颁发给win2016.example.com的身份证书。

在本配置指南中,FQDN为win2016.example.com,因此前2个证书无效,无法用作LDAPS SSL证 书。颁发给win2016.example.com的身份证书是Windows Server CA服务自动颁发的证书。双击证 书以检查详细信息。

|     | Console1 - [Console Root\Certific           | ates (Local Computer)\Personal\Certif | licates]           |               |              | - | $\Box$ $\times$ |
|-----|---------------------------------------------|---------------------------------------|--------------------|---------------|--------------|---|-----------------|
| -   | File Action View Favorites                  | Window Help                           |                    |               |              |   | - 8 ×           |
| ٠   | 👄 🖄 🚾 📋 🙆 📦                                 |                                       |                    |               |              |   |                 |
|     | Console Root                                | Issued To                             | Issued By          | Expiration Da | Actions      |   |                 |
| ~   | Certificates (Local Computer)               | 🕼 example-WIN2016-CA                  | example-WIN2016-CA | 4/19/2060     | Certificates |   |                 |
|     | Personal     Certificates                   | 2 WIN2016                             | example-WIN2016-CA | 4/27/2025     | More Actions |   | +               |
|     | > Trusted Root Certification .              | win2016.example.com                   | example-WIN2016-CA | 4/28/2021     |              |   |                 |
|     | > 📔 Enterprise Trust                        |                                       |                    |               |              |   |                 |
|     | > intermediate Certification.               |                                       |                    |               |              |   |                 |
|     | > Trusted Publishers                        |                                       |                    |               |              |   |                 |
|     | > Untrusted Certificates                    |                                       |                    |               |              |   |                 |
|     | > Third-Party Root Certificat               |                                       |                    |               |              |   |                 |
|     | > Trusted People                            |                                       |                    |               |              |   |                 |
|     | Client Authentication Issue                 |                                       |                    |               |              |   |                 |
|     | > Preview Build Koots                       |                                       |                    |               |              |   |                 |
|     | Secolar Nonkemovable Cert<br>Remote Deskton |                                       |                    |               |              |   |                 |
|     | Certificate Enrollment Ren                  |                                       |                    |               |              |   |                 |
|     | Smart Card Trusted Roots                    |                                       |                    |               |              |   |                 |
|     | > Trusted Devices                           |                                       |                    |               |              |   |                 |
|     | > 🎬 Web Hosting                             |                                       |                    |               |              |   |                 |
|     | > 📫 Windows Live ID Token Iss               |                                       |                    |               |              |   |                 |
|     |                                             |                                       |                    |               |              |   |                 |
| <   | >                                           | <                                     |                    | >             |              |   |                 |
| Per | sonal store contains 3 certificates.        |                                       |                    |               |              |   |                 |

7.要用作LDAPS SSL证书,证书必须满足以下要求:

• 公用名或DNS使用者备用名与Windows Server的FQDN匹配。

• 证书在Enhanced Key Usage字段下具有Server Authentication。

在证书的Details选项卡下,在**Subject和Subject Alternative Name**下,FQDN **win2016.example.com**出现。

| 🙀 Certif                                                                        | ficate                  |                       |                  |                 | × |
|---------------------------------------------------------------------------------|-------------------------|-----------------------|------------------|-----------------|---|
| General                                                                         | Details                 | Certification Pa      | 1th              |                 |   |
| Show:                                                                           | <al></al>               |                       | ~                |                 |   |
| Field                                                                           |                         |                       | Value            |                 | ^ |
| <u>詞</u> Sut                                                                    | bject                   |                       | win2016.examp    | le.com          |   |
| 📋 Put                                                                           | blic key                |                       | RSA (2048 Bits)  |                 |   |
| Put                                                                             | blic key pa             | arameters             | 05 00            |                 |   |
| Ce                                                                              | rtificate T             | emplate Name          | DomainControlle  | r               |   |
| Ent Ent                                                                         | hanced Ke               | ey Usage              | Client Authentic | ation (1.3.6.1  |   |
| ()<br>()<br>()<br>()<br>()<br>()<br>()<br>()<br>()<br>()<br>()<br>()<br>()<br>( | IME Capa                | Dilities              | [1]SMIME Capat   | olity: Object I |   |
|                                                                                 | bject Key<br>Iboritu Ka | Identifier            | 30 D7 20 He H8 0 | 27 fb 11 16     | ¥ |
|                                                                                 |                         |                       |                  |                 |   |
| CN = w                                                                          | in2016.e:               | <pre>kample.com</pre> |                  |                 |   |
|                                                                                 |                         |                       |                  |                 |   |
|                                                                                 |                         |                       |                  |                 |   |
|                                                                                 |                         |                       |                  |                 |   |
|                                                                                 |                         |                       |                  |                 |   |
|                                                                                 |                         |                       |                  |                 |   |
|                                                                                 |                         |                       |                  |                 |   |
|                                                                                 |                         | [                     | Edit Properties  | Copy to File    |   |
|                                                                                 |                         |                       |                  |                 |   |
|                                                                                 |                         |                       |                  |                 |   |
|                                                                                 |                         |                       |                  |                 |   |
|                                                                                 |                         |                       |                  | O               | ¢ |
|                                                                                 |                         |                       |                  |                 |   |

| 🙀 Certi                         | ficate                                               |                                                               |                                                                                                    | × |
|---------------------------------|------------------------------------------------------|---------------------------------------------------------------|----------------------------------------------------------------------------------------------------|---|
| General                         | Details                                              | Certification Path                                            |                                                                                                    |   |
| Show:                           | <al></al>                                            |                                                               | ~                                                                                                    |   |
| Field                           | bject Key<br>thority Ke<br>I. Distribu<br>thority In | Identifier<br>y Identifier<br>tion Points<br>formation Access | Value<br>30 b7 2b 4e 48 0f 2f 17 17 e6<br>KeyID=3d 9f 26 37 fb 11 1f 4<br>[1]CRL Distribution Point: Distr<br>[1]Authority Info Access: Acc | ^ |
| Ke<br>Th                        | y Usage<br>umbprint                                  | algorithm                                                     | Digital Signature, Key Encipher<br>sha1<br>ca 8e 11 3d eb bc 0f 6e 4a 00                                                                    | * |
| Other I<br>DS (<br>18<br>DNS No | Name:<br>Object Gu<br>ame=win2                       | id=04 10 90 99 a9<br>016.example.com                          | a2 38 24 65 47 84 74 64 26 cd c6 8                                                                                                    | 0 |
|                                 |                                                      | Ed                                                            | It Properties Copy to File                                                                                                    |   |
|                                 |                                                      |                                                               | 0                                                                                                    | ĸ |

在"增**强的密钥使**用"下**,出现"服**务器身份验证"。

| 🙀 Certi              | ficate                                |                                             |                                                                                                    | × |
|----------------------|---------------------------------------|---------------------------------------------|----------------------------------------------------------------------------------------------------|---|
| General              | Details                               | Certification Path                          |                                                                                                    |   |
| Show:                | <al></al>                             |                                             | $\sim$                                                                                                    |   |
| Field                |                                       |                                             | Value                                                                                                    | ^ |
| E Su<br>E Pu<br>Pu   | bject<br>blic key<br>blic key pa      | arameters                                   | win2016.example.com<br>RSA (2048 Bits)<br>05 00                                                                       |   |
| Ce<br>SE<br>SM<br>SM | rtificate T<br>hanced Ki<br>IIME Capa | emplate Name<br>ey Usage<br>bilities        | DomainController<br>Client Authentication (1.3.6.1<br>[1]SMIME Capability: Object I<br>20.b7.2b.4e.48.0f.2f.17.17.ef. |   |
| (金) SU<br>用 Au       | thority Ke                            | uenuner<br>v Identifier                     | 30 07 20 He Ho UT 2T 17 17 e6<br>KevID=3d 9f 26 37 fb 11 1f 4                                                         | ¥ |
| Client /<br>Server   | Authentic                             | ation (1.3.6.1.5.5.)<br>ation (1.3.6.1.5.5. | 7.3.2)<br>(7.3.1)                                                                                                    |   |
|                      |                                       | Ed                                          | It Properties Copy to File                                                                                            |   |
|                      |                                       |                                             | 0                                                                                                    | ĸ |

8.确认后,导航至"认证路径"**选项**卡。单击应是根CA证书的顶级证书,然后单击"查看证**书"**按钮。

| 💼 Certificate                      | ×                |
|------------------------------------|------------------|
| General Details Certification Path |                  |
| Certification path                 |                  |
|                                    |                  |
|                                    |                  |
|                                    |                  |
|                                    | View Certificate |
| Certificate status:                |                  |
| This certificate is OK.            |                  |
| 1                                  |                  |
|                                    | ОК               |

9.这将打开根CA证书的证书详细信息。

| Certificate                                                                                                    | × |  |  |  |  |  |
|----------------------------------------------------------------------------------------------------|---|--|--|--|--|--|
| General Details Certification Path                                                                                  |   |  |  |  |  |  |
| Certificate Information                                                                                             |   |  |  |  |  |  |
| This certificate is intended for the following purpose(s):<br>• All issuance policies<br>• All application policies |   |  |  |  |  |  |
| Issued to: example-WIN2016-CA                                                                                       |   |  |  |  |  |  |
| Issued by: example-WIN2016-CA                                                                                       |   |  |  |  |  |  |
| Valid from 4/27/2020 to 4/19/2060                                                                                   |   |  |  |  |  |  |
| Issuer Statement                                                                                                    |   |  |  |  |  |  |
| ок                                                                                                    |   |  |  |  |  |  |

10.打开"详细信**息"**选项卡,然**后单击"复制到文件……"** 如图所示.

| Certificate                                                                                                    |                                                                                                    | × |
|----------------------------------------------------------------------------------------------------|----------------------------------------------------------------------------------------------------|---|
| General Details Certification Path                                                                                         |                                                                                                    |   |
| Show: <all></all>                                                                                                    | ~                                                                                                    |   |
| Field                                                                                                    | Value ^                                                                                                    | • |
| Version<br>Serial number<br>Signature algorithm<br>Signature hash algorithm<br>Issuer<br>Valid from<br>Valid to<br>Subject | V3<br>13 86 46 e5 9d 70 4f a9 4e 35<br>sha256RSA<br>sha256<br>example-WIN2016-CA<br>Monday, April 27, 2020 10:50:<br>Monday, April 19, 2060 10:50:<br>example-WIN2016-CA | , |
| E                                                                                                    | lit Properties Copy to File                                                                                                    | 1 |
|                                                                                                    | ОК                                                                                                    |   |

11.浏览以PEM格式导出根CA的证书导出向导。

| ÷ | 🚰 Certificate Export Wizard                                                                                                    | ×  |
|---|----------------------------------------------------------------------------------------------------|----|
|   | Welcome to the Certificate Export Wizard                                                                                                    |    |
|   | This wizard helps you copy certificates, certificate trust lists and certificate revocation<br>lists from a certificate store to your disk.                                                                                                    |    |
|   | A certificate, which is issued by a certification authority, is a confirmation of your identity<br>and contains information used to protect data or to establish secure network<br>connections. A certificate store is the system area where certificates are kept. |    |
|   | To continue, click Next.                                                                                                    |    |
|   |                                                                                                    |    |
|   |                                                                                                    |    |
|   | Next Canc                                                                                                    | el |

12.选择**Base-64编码的X.509**。

| ÷ | 🚰 Certificate Export Wizard                                                      | ×    |
|---|----------------------------------------------------------------------------------|------|
|   | Export File Format<br>Certificates can be exported in a variety of file formats. |      |
|   | Select the format you want to use:                                               |      |
|   | O DER encoded binary X.509 (.CER)                                                |      |
|   | Base-64 encoded X.509 (.CER)                                                     |      |
|   | Cryptographic Message Syntax Standard - PKCS #7 Certificates (.P7B)              |      |
|   | Include all certificates in the certification path if possible                   |      |
|   | <ul> <li>Personal Information Exchange - PKCS #12 (.PFX)</li> </ul>              |      |
|   | Include all certificates in the certification path if possible                   |      |
|   | Delete the private key if the export is successful                               |      |
|   | Export all extended properties                                                   |      |
|   | Enable certificate privacy                                                       |      |
|   | <ul> <li>Microsoft Serialized Certificate Store (.SST)</li> </ul>                |      |
|   |                                                                                  |      |
|   | Next Ca                                                                          | ncel |

13.选择文件的名称及其导出位置。

| Erile to Export     Specify the name of the file you want to export     File name:                                                                                                    | Browse                                            |                |
|----------------------------------------------------------------------------------------------------|---------------------------------------------------|----------------|
|                                                                                                    | Next Cancel                                       |                |
| save As                                                                                                    |                                                   | ×              |
| ← → ~ ↑ ■ > This PC > Desktop                                                                                                    | ∨ Ö Si                                            | arch Desktop 🔎 |
| Organize 🔻 New folder                                                                                                    |                                                   | III 🔹 😮        |
| Image: Point of the second second | Date modified Type<br>No items match your search. | Size           |
| File name: root                                                                                                    |                                                   | ~              |
| Save as type: Base64 Encoded X.509 (*.cer)                                                                                                    |                                                   | v              |
| ∧ Hide Folders                                                                                                    | [                                                 | Save Cancel    |

| ÷ | 🐓 Certificate Export Wizard                                       | × |
|---|-------------------------------------------------------------------|---|
|   | File to Export<br>Specify the name of the file you want to export |   |
|   | File name:                                                        |   |
|   | C:\Users\admin\Desktop\root.cer Browse                            |   |
|   |                                                                   |   |
|   |                                                                   |   |
|   |                                                                   |   |
|   |                                                                   |   |
|   |                                                                   |   |
|   |                                                                   |   |
|   | Next Cancel                                                       |   |

14.单击"完**成"**。

| ÷ | ş | Certificate Export Wizard                          |                                 | ×   |
|---|---|----------------------------------------------------|---------------------------------|-----|
|   |   | Completing the Certificate Exp                     | port Wizard                     |     |
|   |   | You have successfully completed the Certificate    | Export wizard.                  |     |
|   |   | You have specified the following settings:         |                                 |     |
|   |   | File Name                                          | C:\Users\admin\Desktop\root.cer |     |
|   |   | Export Keys                                        | No                              |     |
|   |   | Include all certificates in the certification path | No                              |     |
|   |   | File Format                                        | Base64 Encoded X.509 (*.cer)    |     |
|   |   |                                                    |                                 |     |
|   |   |                                                    |                                 |     |
|   |   |                                                    |                                 |     |
|   |   |                                                    |                                 |     |
|   |   |                                                    |                                 |     |
|   |   |                                                    |                                 |     |
|   |   |                                                    |                                 |     |
|   |   |                                                    |                                 |     |
|   |   |                                                    |                                 |     |
|   |   |                                                    |                                 |     |
|   |   |                                                    | Finish Can                      | cel |

15.现在,导航到该位置,使用记事本或其他文本编辑器打开证书。这将显示PEM格式证书。保存此 内容以备以后使用。

#### ----BEGIN CERTIFICATE----

```
MIIDCDCCAfCgAwIBAgIQE4ZG5Z1wT6lONTjooEQyMTANBgkqhkiG9w0BAQsFADAd
MRswGQYDVQQDExjleGFtcGxlLVdJTjIwMTYtQ0EwIBcNMjAwNDI3MTQ1MDU5WhgP
MjA2MDA0MTkxNDUwNTlaMB0xGzAZBgNVBAMTEmV4YW1wbGUtV010MjAxNi1DQTCC
ASIwDQYJKoZIhvcNAQEBBQADqqEPADCCAQoCqqEBAI8qhT719NzSQpoQPh0YT67b
Ya+PngsxMyvkewP33QLTAWw1HW1Tb9Mk5BDW0ItTaVsgHwPBfd++M+bLn3AiZnHV
OO+k6dVVY/E5qVkEKSGoY+v940S2316lzdwReMOFhgbc2qMertIoficrRhihonuU
Cjyeub3CO+meJUuKom2R47C0D35TUvo/FEHGgXJFaJS1se2UrpN07KEMkfAlLPuM
aob4XE/OzxYQpPa18djsNnskfcFqD/HOTFQN4+SrOhHWlRnUIQBUaLdQaabhipD/
sVs5PneYJX8YKma821uYI6j90YuytmsHBtCieyC062a8BKqOL7N86HFPFkMA3u8C
BBYEFD2fjjf7ER9EM/HCxCVFN5QzqEdvMA0GCSqGSIb3DQEBCwUAA4IBAQB31ZJo
vzwVD3c5Q1nrNP+6Mq62OFpYH91k4Ch9S5g/CEOemhcwg8MDIoxW2dTsjenAEt7r
phFIHZoCoSyjBjMgK3xybmoSeg8vBjCXseYNGEmOc9KW1oFmTOvdNVIb7Xpl1IVa
6tALTt3ANRNgREtxPA6yQbthKGavW0Anfsojk9IcDr2vp0MTjlBCxsTscbubRl+D
dLEFKQqmMeYvkVf+a7a64mqPZsG3Uxo0rd6cZxAPkq/ylcdwNSJFfQV3DqZq+R96
9WLCR3Obig6xyo9Zu+lixcWpdrbADO6zMhbEYEhkhOOjBrUEBBI6Cy83iTZ9ejsk
KgwBJXEu33PplW6E
```

----END CERTIFICATE----

## FDM配置

验证许可

要在FDM上配置AnyConnect,FTD需要向智能许可服务器注册,并且必须向设备应用有效的Plus、 Apex或VPN专用许可证。

#### 1.导航至"设**备">"智能许**可证",如图所示。

| CISCO. Firepower Devic                                           | ce Manager   | Monitoring Policies                       | :문도<br>Objects    | Device: FTD-3                                                                       | $(\Sigma)$                      | ۲                                                   | ?:                                                                             | admin<br>Adm/nistrator |
|------------------------------------------------------------------|--------------|-------------------------------------------|-------------------|-------------------------------------------------------------------------------------|---------------------------------|-----------------------------------------------------|--------------------------------------------------------------------------------|------------------------|
|                                                                  | traide Netwo | Cisco Firspower Threat De<br>0/0<br>2     | 0/1<br>0/2<br>0/2 | NGMT<br>COMSOLE                                                                     | ISP/WAN/Gateway                 | Internet DNS Server ONTP Server                     | a                                                                              |                        |
| Interfaces<br>Connected<br>Enabled 3 of 4<br>View All Interfaces | >            | Routing<br>2 routes<br>View Configuration | >                 | Updates<br>Geolocation, Rule, VDE<br>Security Intelligence Fo<br>View Configuration | 3, System Upgrade,<br>eeds<br>> | Syste<br>Manag<br>Loggin<br>DHCP<br>DNS S           | erm Settings<br>ement Access<br>g Settings<br>Server<br>erver                  | ŀ                      |
| Smart License<br>Registered<br>View Configuration                | >            | Backup and Restore                        | >                 | Troubleshoot<br>No files created yet<br>REQUEST FILE TO BE                          | E CREATED                       | Manag<br>Hostne<br>NTP<br>Cloud<br>Reboo<br>Traffic | ement Interfac<br>me<br>Services<br>t/Shutdown<br>Settings<br>Itering Preferer | 2                      |

#### 2.验证FTD是否已注册到智能许可服务器,并且AnyConnect Plux、Apex或仅VPN许可证已启用。

| CISCO. Firepower Device Manager Monitoring Policies Objects                                                                                                    | Device: FTD-3                                                                                                    |
|----------------------------------------------------------------------------------------------------|----------------------------------------------------------------------------------------------------|
| Device Summary<br>Smart License                                                                                                    |                                                                                                    |
| CONNECTED Last sync: 16 Apr 2020 08:27 AM<br>SUFFICIENT LICENSE Next sync: 16 Apr 2020 08:37 AM                                                                                                    | Go to Cloud Services 🛛 🗘 🗸                                                                                                    |
| SUBSCRIPTION LICENSES INCLUDED                                                                                                    |                                                                                                    |
| Threat ENABLE Disabled by user                                                                                                    | Malware Example<br>Disabled by user                                                                                                    |
| This License allows you to perform intrusion detection and prevention and file control. You<br>must have this license to apply intrusion policies in access rules. You also must have this<br>license to apply file policies that control files based on file type. | This License allows you to perform Cisco Advanced Malware Protection (AMP) with AMP for<br>Firepower and AMP Threat Grid. You must have this license to apply file policies that detect<br>and block malware in files transmitted over your network. |
| Includes: 🖏 Intrusion Policy                                                                                                    | Includes: $\mathbb{C}_{\Theta}^{*}$ File Policy                                                                                                    |
|                                                                                                    |                                                                                                    |
| URL License DISABLE                                                                                                    | RA VPN License Type PLUS V DISABLE                                                                                                    |
| C Enabled                                                                                                    | C Enabled                                                                                                    |
| This license allows you to control web access based on URL categories and reputations, rather<br>than by individual URL alone. You must have this license to deploy access rules that filter web<br>traffic based on category and reputation.                       | Please select the license type that you purchased to enable remote access VPN. Note that<br>Firepower Device Manager does not support any of the advanced features covered by the<br>Apex license.                                                   |
| Includes: URL Reputation                                                                                                    | Includes: RA-VPN                                                                                                    |

#### 设置AD身份源

1.导航至"对**象">"身份**源",然后单击**+符**号并选择AD,如图所示。

| cisco. Firepower Devic | e Manager Monitoring Pr | Objects     Device: FTD-3 | S 🔮 🕘 ? 🗄 | admin<br>Administrator   |
|------------------------|-------------------------|---------------------------|-----------|--------------------------|
| Object Types ← ^       | Identity Sources        |                           |           |                          |
| C Networks             | 1 object                |                           | Q Search  | + ~                      |
| 😫 Ports                | * NAKE                  | THE                       | VALUE     | RADIUS Server            |
| 🔒 Security Zones       | 1 LocalIdentitySource   | LOCAL                     |           | RADIUS Server Group      |
| 🐔 Application Filters  |                         |                           |           | AD                       |
| Ø URLS                 |                         |                           |           | Identity Services Engine |
| Geolocations           |                         |                           |           |                          |
| Syslog Servers         |                         |                           |           |                          |
| 🔏 IKE Policies         |                         |                           |           |                          |
| 🐴 IPSec Proposals      |                         |                           |           |                          |
| AnyConnect Client      |                         |                           |           |                          |
| S Identity Sources     |                         |                           |           |                          |
| 1 Users                |                         |                           |           |                          |
| R Certificates         |                         |                           |           |                          |
| 🔒 Secret Keys          |                         |                           |           |                          |
| DNS Groups             |                         |                           |           |                          |
| Ye Event List Filters  |                         |                           |           |                          |

2.使用之前收集的信息填写Active Directory服务器的适当设置。如果主机名(FQDN)用于Microsoft服 务器而不是IP地址,请确保在"对象"(Objects)>"DNS组"(DNS Group)下**创建适当的DNS组**。然后 ,导航到**Device > System Settings > DNS Server**,在**Management Interface** 和**Data Interface** 下 应用DNS组,然后为DNS查询指定适当的出口接口,将该DNS组应用到FTD。单击**Test**按钮以验证 是否成功配置并从FTD的管理接口访问。由于这些测试是从FTD的管理接口而不是通过在FTD上配 置的可路由接口(如内部、外部、dmz)启动的,因此成功(或失败)连接不能保证AnyConnect身 份验证的结果相同,因为AnyConnect LDAP身份验证请求将从FTD的可路由接口之一启动。有关从 FTD测试LDAP连接的详细信息,请查看故障排除区域中的测试AAA和数据包捕获部分。 Add Identity Realm

Ŀ.

Identity Realm is used for Identity Policies and Remote Access VPN. Any changes impact all features that use this realm.

| Name                                                                                                    | Туре                                                                                    |
|----------------------------------------------------------------------------------------------------|-----------------------------------------------------------------------------------------|
| LAB-AD                                                                                                    | Active Directory (AD) ~                                                                 |
| Directory Username                                                                                                    | Directory Password                                                                      |
| e.g. user@example.com                                                                                                    |                                                                                         |
| Base DN                                                                                                    | AD Primary Domain                                                                       |
| DC=example,DC=com                                                                                                    | example.com                                                                             |
| e.g. ou=user, dc=example, dc=com                                                                                                    | e.g. example.com                                                                        |
| Directory Server Configuration                                                                                                    |                                                                                         |
| win2016.example.com:389                                                                                                    | *                                                                                       |
|                                                                                                    |                                                                                         |
| Hostname / IP Address                                                                                                    | Port                                                                                    |
| Hostname / IP Address<br>win2016.example.com                                                                                                    | 389                                                                                     |
| Hostname / IP Address<br>win2016.example.com<br>e.g. ad.example.com                                                                                                  | Port 389                                                                                |
| Hostname / IP Address<br>win2016.example.com<br>e.g. ad.example.com<br>Encryption                                                                                    | 389<br>Trusted CA certificate                                                           |
| Hostname / IP Address<br>win2016.example.com<br>e.g. ad.example.com<br>Encryption<br>NONE                                                                            | Port<br>389<br>Trusted CA certificate<br>Please select a certificate                    |
| Hostname / IP Address<br>win2016.example.com<br>e.g. ad.example.com<br>Encryption<br>NONE ✓<br>TEST ✓ Connection to realm is successful<br>Add another configuration | Port<br>389<br>Trusted CA certificate<br>Please select a certificate                    |
| Hostname / IP Address<br>win2016.example.com<br>e.g. ad.example.com<br>Encryption<br>NONE ~<br>TEST Connection to realm is successful<br>Add another configuration   | Port<br>389<br>Trusted CA certificate<br>Please select a certificate                    |
| Hostname / IP Address<br>win2016.example.com<br>e.g. ad.example.com<br>Encryption<br>NONE ✓<br>TEST ✓ Connection to realm is successful<br>Add another configuration | Port 389 Trusted CA certificate Please select a certificate           CANCEL         OK |

如果使用LDAPS或STARTTLS,请选择适当的加密,然后选择受信任CA证书。如果尚未添加根 CA,请点击Create New Trusted CA Certificate。为根CA证书提供名称,然后粘贴之前收集的 PEM格式根CA证书。

0 ×

## Add Trusted CA Certificate

|                                                                                                    | Ĩ. |   |
|----------------------------------------------------------------------------------------------------|----|---|
| Name<br>LDAPS_ROOT                                                                                                    |    |   |
| Paste certificate, or choose file: UPLOAD CERTIFICATE The supported formats are: PEM, DER.                                                                                                    |    |   |
| BEGIN CERTIFICATE<br>MIIDCDCCAfCgAwIBAgIQE4ZG5Z1wT6IONTjooEQyMTANBgkqhkiG9w0BAQsFADAd                                                                                                    |    | ^ |
| MRswGQYDVQQDExJleGFtcGxlLVdJTjlwMTYtQ0EwlBcNMjAwNDl3MTQ1MDU5WhgP<br>MjA2MDA0MTkxNDUwNTlaMB0xGzAZBgNVBAMTEmV4YW1wbGUtV0IOMjAxNi1DQTCC<br>ASIwDOY_IKoZlbycNAOERROADooEPADCCAOoCcoERAI8obT719NzSOooOPb0YT67b |    | ~ |
| CANCEL                                                                                                    | ОК |   |
|                                                                                                    |    |   |
| Directory Server Configuration                                                                                                    |    |   |

|           |                        | <b>^</b>                                            |
|-----------|------------------------|-----------------------------------------------------|
|           | Port                   |                                                     |
|           | 636                    |                                                     |
|           |                        |                                                     |
|           | Trusted CA certificate |                                                     |
| ~         | LDAPS_ROOT             | ~                                                   |
| uccessful |                        |                                                     |
|           | ✓                      | Port<br>636<br>Trusted CA certificate<br>LDAPS_ROOT |

#### 在此配置中,使用了以下值:

- 名称:LAB-AD
- 目录用户名: ftd.admin@example.com
- 基准 DN:DC=example,DC=com
- AD主域: example.com
- 主机名/IP地址: win2016.example.com
- 端口:389
- 3.单击右上**角的"**待更改"按钮,如图所示。

| cisco. Firepower De | avice Manager 👼 🦸<br>Monitoring Policies | Objects Device: FTD-3  | admin<br>Administrator |
|---------------------|------------------------------------------|------------------------|------------------------|
| Object Types 🔶      | <ul> <li>Identity Sources</li> </ul>     |                        |                        |
| C Networks          | 2 objects                                | Q. Snawh               | + ~                    |
| S Ports             | H NAME                                   | TYPE VALLE             | ACTIONS                |
| Security Zones      | 1 LocalIdentitySource                    | LOCAL                  |                        |
| Application Filters | 2 LAB-AD                                 | AD win2016.example.com |                        |

#### 4.单击"立即部**署"**按钮。

| Pe | ending Changes                                                                                | 0 ×                                                                                                    |
|----|-----------------------------------------------------------------------------------------------|----------------------------------------------------------------------------------------------------|
| 0  | Last Deployment Completed Successfully<br>01 May 2020 12:54 PM. <u>See Deployment History</u> |                                                                                                    |
|    | Deployed Version (01 May 2020 12:54 PM)                                                       | Pending Version C LEGEND Removed Added Edited                                                                                                    |
| 0  | Active Directory Realm Added: LAB-AD                                                          | ~                                                                                                    |
|    | -<br>-<br>-<br>-<br>-<br>-                                                                    | <pre>dirPassword.masked: false<br/>dirPassword.encryptedString: ***<br/>directoryConfigurations[0].port: 389<br/>directoryConfigurations[0].hostname: win2016.example.com<br/>directoryConfigurations[0].encryptionProtocol: NONE<br/>adPrimaryDomain: example.com<br/>dirUsername: ftd.admin@example.com<br/>baseDN: DC=example,DC=com<br/>enabled: true<br/>realmId: 9<br/>name: LAB-AD</pre> |
| м  | ORE ACTIONS Y                                                                                 | CANCEL DEPLOY NOW                                                                                                    |

#### 配置AnyConnect以进行AD身份验证

要使用已配置的AD身份源,需要将其应用到AnyConnect配置。

#### 1.导航到Device > Remote Access VPN,如图所示。

| cisco. Firepower Device Manager                                  | 题 创 益<br>Monitoring Policies Objects                                                       | Device: FTD-3                                                                                          | admin Administrator                                                                                                    |
|------------------------------------------------------------------|--------------------------------------------------------------------------------------------|----------------------------------------------------------------------------------------------------|----------------------------------------------------------------------------------------------------|
|                                                                  | 000<br>[                                                                                   |                                                                                                    |                                                                                                    |
| Interfaces<br>Connected<br>Enabled 3 of 4<br>View All Interfaces | Routing<br>2 routes<br>View Configuration >                                                | Updates<br>Geolocation, Rule, VDB, System Upgrade,<br>Security IntelSgence Feeds<br>View Configuration | System Settings<br>Management Access<br>Logging Settings<br>DHCP Server<br>DNS Server                                         |
| Smart License<br>Registered<br>View Configuration >              | Backup and Restore View Configuration >                                                    | Troubleshoot<br>No files created yet<br>REQUEST FILE TO BE CREATED                                     | Management Interface<br>Hostname<br>NTP<br>Cloud Services<br>Reboot/Shutdown<br>Traffic Settings<br>URL Filtering Preferences |
| Site-to-Site VPN There are no connections yet View Configuration | Remote Access VPN<br>Configured<br>1 connection   2 Group Policies<br>View Configuration > | Advanced Configuration<br>Includes: FlexConfig, Smart CLI<br>View Configuration                        | Device Administration<br>Audit Events, Deployment History,<br>Download Configuration<br>View Configuration                    |

2.单击+**符号**或"创**建连接配**置文件"按钮,如图所示。

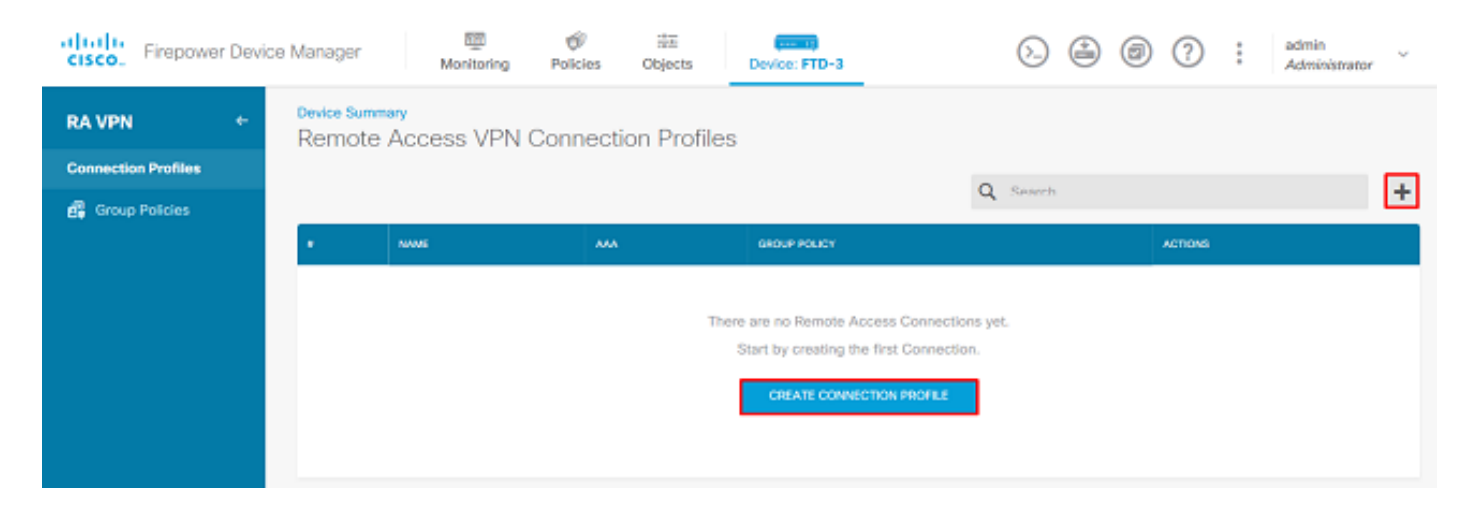

#### 3.在"连接和客户端配置"部分下,选择之前创建的AD身份源。为其他部分设置适当的值,包括连接 配置文件名称和客户端地址池分配。完成后**单击"提**交查询"。

# Connection and Client Configuration

Specify how to authenticate remote users and the AnyConnect clients they can use to connect to the inside network.

| Connection Profile Name<br>This name is configured as a connection alias, it can be used to connect to the VPN gateway |       |                                     |   |  |
|----------------------------------------------------------------------------------------------------|-------|-------------------------------------|---|--|
| General                                                                                                    |       |                                     |   |  |
| Group Alias                                                                                                    |       | Group URL                           |   |  |
| General                                                                                                    |       |                                     |   |  |
| Add Group Alias                                                                                                    |       | Add Group URL                       |   |  |
| Primary Identity Source                                                                                                |       |                                     |   |  |
| Authentication Type                                                                                                    |       |                                     |   |  |
| AAA Only Client Certificate Only                                                                                       | AAA a | nd Client Certificate               |   |  |
| Primary Identity Source for User Authenticat                                                                           | ion   | Fallback Local Identity Source 🔔    |   |  |
| Filter                                                                                                    | ~     | Please Select Local Identity Source | ~ |  |
| 1 LocalIdentitySource                                                                                                  |       | ^                                   |   |  |
| <u>北</u> LAB-AD                                                                                                    | 0     |                                     |   |  |
| 1 Special-Identities-Realm                                                                                             |       | ~                                   |   |  |
| Create new 🗠                                                                                                    |       |                                     |   |  |

#### Client Address Pool Assignment

#### 

4.在"远程用户体验"部分下,选择适当的组策略。默认情况下,**将使**用DfltGrpPolicy;但是,可以创 建另一个。

```
View Group Policy
```

DfltGrpPolicy

Policy Group Brief Details

| DNS + BANNER                             |                               |
|------------------------------------------|-------------------------------|
| DNS Server                               | None                          |
| Banner Text for Authenticated Clients    | None                          |
| SESSION SETTINGS                         |                               |
| Maximum Connection Time / Alert Interval | Unlimited / 1 Minutes         |
| Idle Time / Alert Interval               | 30 / 1 Minutes                |
| Simultaneous Login per User              | 3                             |
| SPLIT TUNNELING                          |                               |
| IPv4 Split Tunneling                     | Allow all traffic over tunnel |
| IPv6 Split Tunneling                     | Allow all traffic over tunnel |
| ANYCONNECT CLIENT                        |                               |
| AnyConnect Client Profiles               | None                          |
|                                          |                               |

5.在"全局设置"(Global Settings)部分下,至少指定SSL证书、外部接口和AnyConnect软件包。如果 之前未创建证书,则可以选择默认自签名证书(<u>DefaultInternalCertificate</u>),但会看到不受信任的服 务器证书消息。应取消选中已解密流量(sysopt permit-vpn)的绕行访问控制策略,以便用户身份访问 策略规则稍后生效。NAT免除也可在此处配置。在此配置中,从内部接口到AnyConnect客户端IP地 址的所有ipv4流量除来自NAT外。对于更复杂的设置(如外部到外部迂回),需要在NAT策略下创 建其他NAT规则。AnyConnect软件包可在思科支持站点找到:

<u>https://software.cisco.com/download/home</u>。要下载AnyConnect软件包,需要有效的Plus或Apex许 可证。

# **Global Settings**

These settings control the basic functioning of the connection. Changes to any of these options apply to all connection profiles; you cannot configure different settings in different profiles.

| Certificate of Device Identity                                                                                                    | Outside Interface                                                                                                    |  |  |
|----------------------------------------------------------------------------------------------------|----------------------------------------------------------------------------------------------------|--|--|
| FTD-3-Manual V                                                                                                    | outside (GigabitEthernet0/0) ~                                                                                                    |  |  |
| Fully-qualified Domain Name for the Outside Interf                                                                                                    | ace                                                                                                    |  |  |
| ftd3.example.com                                                                                                    |                                                                                                    |  |  |
| e.g. ravpn.example.com                                                                                                    |                                                                                                    |  |  |
| Access Control for VPN Traffic<br>Decrypted VPN traffic is subjected to access control policy inspection by default. Enabling the Bypass Access Control<br>policy for decrypted traffic option bypasses the access control policy, but for remote access VPN, the VPN Filter Ac<br>and the authorization ACL downloaded from the AAA server are still applied to VPN traffic<br>Bypass Access Control policy for decrypted traffic (sysopt permit-vpn) |                                                                                                    |  |  |
| NAT Exempt                                                                                                    |                                                                                                    |  |  |
| Inside Interfaces The interfaces through which remote access VPN users can connect to the Internal networks                                                                                                    | Inside Networks<br>The internal networks remote access VPN users are<br>allowed to use. The IP versions of the internal networks<br>and address pools must match, either IPv4, IPv6, or<br>both.<br>D anv-inv4 |  |  |
|                                                                                                    | .⊡ any-ipve                                                                                                    |  |  |
| AnyConnect Package                                                                                                    |                                                                                                    |  |  |
| If a user does not already have the right AnyConnect packa<br>installer when the client authenticates for the first time. The                                                                                                    | ge installed, the system will launch the AnyConnect<br>user can then install the package from the system.                                                                                                    |  |  |
| You can download AnyConnect packages from software.cls<br>You must have the necessary AnyConnect software license                                                                                                    | ico.com.                                                                                                    |  |  |

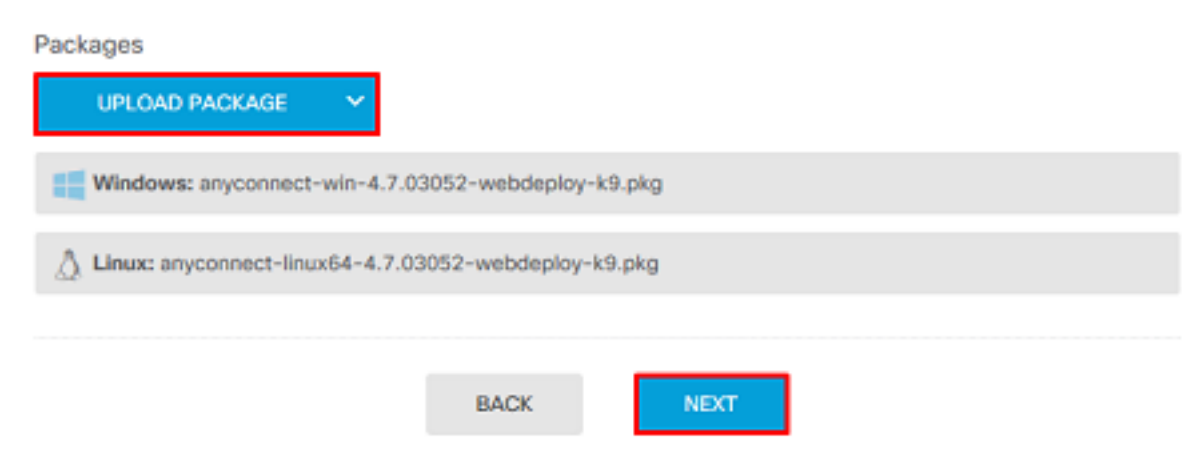

6.在"摘要"部分下,验证AnyConnect是否已正确设置,然后单击"提**交查询"**。

#### Summary

Review the summary of the Remote Access VPN configuration.

| General                                                                                                    |                   |  |
|----------------------------------------------------------------------------------------------------|-------------------|--|
| FTER 4. CONNECTION AND CLIENT CONFIGURATI                                                                                                    | CM                |  |
| STEP I: CONNECTION AND CLEAT CONFIGURATI                                                                                                    |                   |  |
| Primary Identity Source                                                                                                    |                   |  |
| Authentication Type                                                                                                    | AAA Only          |  |
| Primary Identity Source                                                                                                    | 赴 LAB-AD          |  |
| Fallback Local Identity Source                                                                                                    | -                 |  |
| Strip Identity Source server from username                                                                                                    | No                |  |
|                                                                                                    |                   |  |
| Strip Group from Username                                                                                                    | No                |  |
| Connedan Identity Course                                                                                                    |                   |  |
| Secondary identity Source                                                                                                    |                   |  |
| Secondary Identity Source for User Authenticatio                                                                                                    | n –               |  |
| Fallback Local Identity Source                                                                                                    | -                 |  |
| Advanced     Advanced     Advanceed     Advanceed     Advanceed     Advanceed     Advanceed     Adva |                   |  |
| <u> </u>                                                                                                    |                   |  |
| Authorization Server                                                                                                    |                   |  |
| Accounting Server                                                                                                    |                   |  |
| Client Address Pool Assignment                                                                                                    |                   |  |
|                                                                                                    | anne anne         |  |
|                                                                                                    | BACK SUBMIT QUERY |  |

## 7.单击右上**角的"**待更改"按钮,如图所示。

| cisco. Firepower De | avice Manager 🕅 👘 🗮<br>Monitoring Policies Objects | Device: FTD-3                                                       | (5) 🛃 🗐 (?) 🕴 admin<br>Administrator |  |  |
|---------------------|----------------------------------------------------|---------------------------------------------------------------------|--------------------------------------|--|--|
| RA VPN +            | Device Summary<br>Remote Access VPN Connection Pro | Device Summery<br>Remote Access VPN Connection Profiles             |                                      |  |  |
| Connection Profiles | 1 object                                           | Q                                                                   | tearch +                             |  |  |
|                     | # NAME                                             | ***                                                                 | GROUP POLICY ACTIONS                 |  |  |
|                     | 1 General                                          | Authentication: AAA Only<br>Authorization: None<br>Accounting: None | DfttGrpPolicy                        |  |  |

8.单击"立即**部署"**。

| Pe                                 | nding Changes                                                                        | 0 ×                                                                                                    | Clos |
|------------------------------------|--------------------------------------------------------------------------------------|----------------------------------------------------------------------------------------------------|------|
| <ul> <li>♥ L</li> <li>1</li> </ul> | ast Deployment Completed Successfully<br>6 Apr 2020 12:41 PM. See Deployment History |                                                                                                    |      |
|                                    | Deployed Version (16 Apr 2020 12:41 PM)                                              | Pending Version C LEGEND Removed Added Edite                                                                                                    | d    |
| 0                                  | Network Object Added: AnyConnect-Pool                                                |                                                                                                    | ^    |
|                                    | -                                                                                    | <pre>subType: Network value: 10.10.10.0/24 isSystemDefined: false dnsResolution: IPV4_AND_IPV6 name: AnyConnect-Pool</pre>                                                                                   |      |
| 0                                  | RA VPN Added: NGFW-Remote-Access-VPN                                                 |                                                                                                    |      |
|                                    |                                                                                      | <pre>vpnGatewaySettings[0].exemptNatRule: true<br/>vpnGatewaySettings[0].outsideFqdn: ftd3.example.com<br/>vpnGatewaySettings[0].bypassAccessControlForVPNTraffic: t_<br/>name: NGFW-Remote-Access-VPN</pre> | Ì    |
|                                    | anyconnectPackageFiles:                                                              | neurosenast - de 4 7 03050 - setateniau 10 etc.                                                                                                    |      |
|                                    | <pre>- vpmGatewaySettings[0].serverCertificate;</pre>                                | anyconnect-win-4.7.00052-webbepioy-k9.pkg                                                                                                    |      |
|                                    | -                                                                                    | FTD-3-Manual                                                                                                    |      |
|                                    | <pre>vpnGatewaySettings[0].outsideInterface:</pre>                                   |                                                                                                    |      |
|                                    | -<br>uncatevauSattines[0] insideInterfaces.                                          | outside                                                                                                    |      |
|                                    | -                                                                                    | inside                                                                                                    |      |
|                                    | vpnGatewaySettings[0].insideNetworks:                                                |                                                                                                    | ~    |
| мо                                 | RE ACTIONS Y                                                                         | CANCEL DEPLOY NOW                                                                                                    |      |

#### 启用身份策略并配置用户身份的安全策略

此时,AnyConnect用户应该能够成功连接,但可能无法访问特定资源。此步骤将启用用户身份,以 便只有AnyConnect管理员中的用户可以使用RDP连接到内部资源,并且只有组AnyConnect用户中 的用户可以使用HTTP连接到内部资源。

1.导航至Policies > Identity, 然后单击Enable Identity Policy。

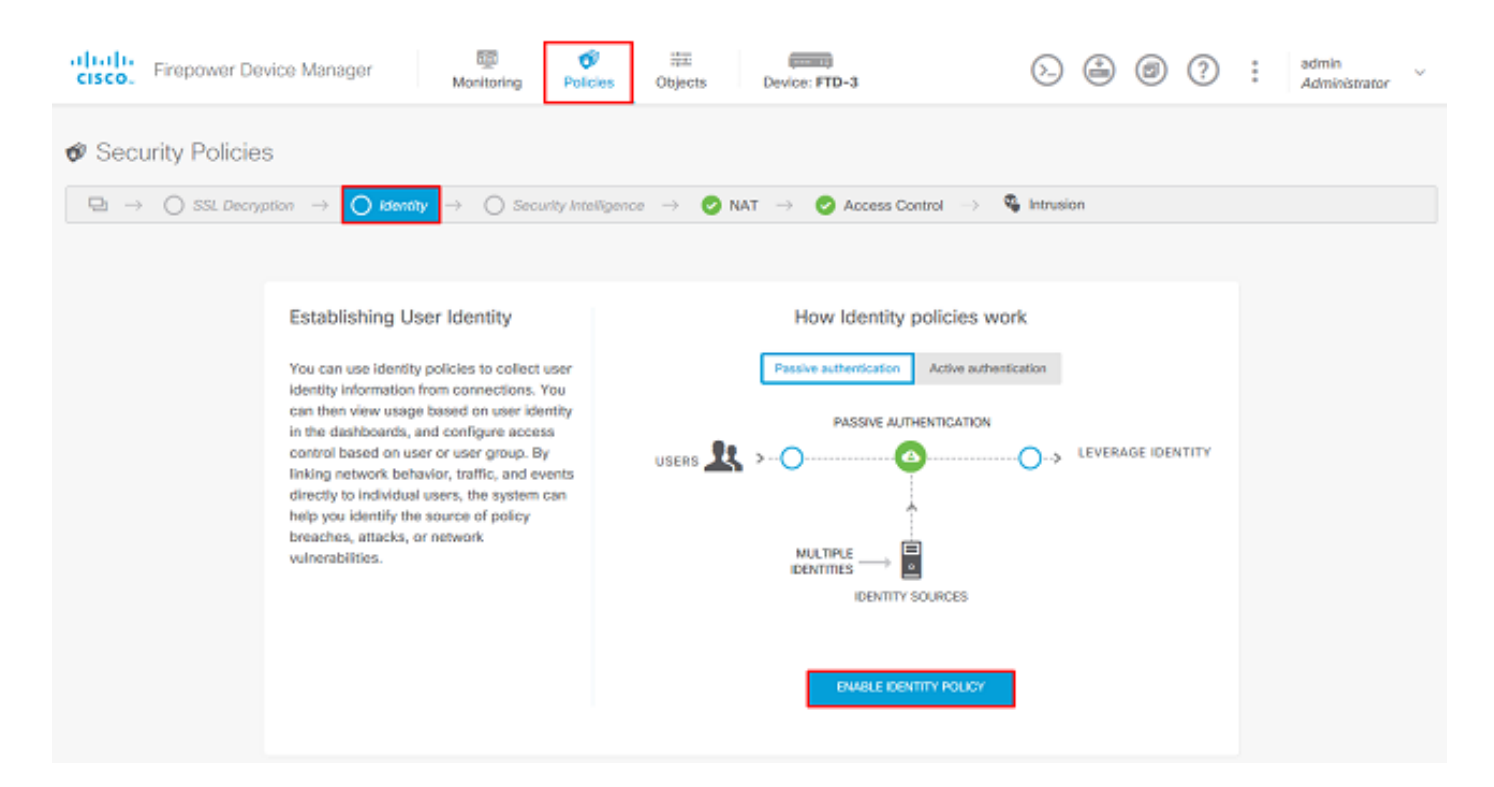

#### 对于此配置,无需进一步配置,默认操作就足够了。

| cisco. Firep                                                                                                    | ower Device Manag  | er Mo              | itoring Polici | os Objects        | Device: FTD-3                                       |             | o 🚑 Ø    | ? : å       | ámin<br>dministrator | ~  |  |  |
|----------------------------------------------------------------------------------------------------|--------------------|--------------------|----------------|-------------------|-----------------------------------------------------|-------------|----------|-------------|----------------------|----|--|--|
| 🛷 Security I                                                                                                    | Policies           |                    |                |                   |                                                     |             |          |             |                      |    |  |  |
| $\Box \rightarrow \bigcirc SSL Decryption \rightarrow \textcircled{SSL Decryption} \rightarrow \bigcirc Security Intelligence \rightarrow \textcircled{NAT} \rightarrow \textcircled{Access Control} \rightarrow \textcircled{Intrusion}$ |                    |                    |                |                   |                                                     |             |          |             |                      |    |  |  |
| Identity Policy                                                                                                    | D                  |                    |                |                   |                                                     | Q Search    |          |             | ¢ <u>a</u>           | +  |  |  |
| # NAME                                                                                                    | AUTHENTICATION     | AUTH, TYPE         | SOURCE         | NETWORKS          | PORTS                                               | DESTINATION | NETWORKS | PORTS/PROTO | ACTIO                | 45 |  |  |
|                                                                                                    |                    |                    |                | _                 |                                                     |             |          |             |                      |    |  |  |
|                                                                                                    |                    |                    |                | Start by creating | r identity rules yet.<br>9 the first identity rule. |             |          |             |                      |    |  |  |
|                                                                                                    |                    |                    |                | CREATE            | IDENTITY RULE                                       |             |          |             |                      |    |  |  |
|                                                                                                    |                    |                    |                |                   |                                                     |             |          |             |                      |    |  |  |
| Default Action                                                                                                    | 🙆 Passive Auth 🛛 A | ny Identity Source | · 0            |                   |                                                     |             |          |             |                      |    |  |  |

#### 2.导航至**Policies > NAT**,确保NAT配置正确。如果在AnyConnect设置中配置的NAT异常已足够 ,则无需在此处进行其他配置。

| cisco. Firepor           | ver Device    | Manager    | Monitoring                 | Policies             | i≑≣<br>Objects | Device: FTD-3 |                          | ۵. 🚑        | ۵ ()        | admin<br>Adminis | trator  |
|--------------------------|---------------|------------|----------------------------|----------------------|----------------|---------------|--------------------------|-------------|-------------|------------------|---------|
| 🛷 Security P             | olicies       |            |                            |                      |                |               |                          |             |             |                  |         |
| □ → ○ s                  | 5L Decryption | -> 🕑 kd    | entity $\rightarrow$ () is | ecurity Intelligence | • -> 🕑 NAT     | - 📀 Acces     | ss Control $\rightarrow$ | S Intrusion |             |                  |         |
| 1 rule                   |               |            |                            |                      |                |               |                          | Q Search    |             |                  | +       |
| OPPORVAL PACKET THIS     |               |            |                            |                      |                |               |                          |             |             |                  |         |
|                          |               |            | OFFICINAL PACKET           |                      |                |               | TRANSLATED PACK          | 17          |             |                  |         |
| a NAME                   | TYPE          | INTERFACES | OFFICENAL PACKET           | DESTINATIO           | SOURCE PORT    | DESTINATIO    | TRANSLATED PACK          | DESTINATIO  | SOURCE PORT | DESTINATIO       | ACTIONS |
| a NAMI<br>Auto NAT Rules | TYPE          | INTERFACES | OFFICINAL PACKET           | DESTINATIO           | SOUNCE POINT   | DESTINATIO_   | TRANSLATED PACK          | DESTINATIO  | SOURCE PORT | DESTINATIO       | ACTIONS |

3.导航至"策**略">"访问控制**"。在本节中,Default Action(默认操作)设置为Block(阻止),并且未 创建访问规则,因此,一旦AnyConnect用户连接,他们将无法访问任何内容。单击+**符号或**创建访 问规则以添加新规则。

| cisco. Fire                                                                                                    | epower Device Manager  | 题<br>Monitoring | Ø<br>Policies | ii⊒<br>Objects                      | Device: FTD-3                               |             | 6.           | 0 () | adi<br>Ad | min v<br>ministrator |  |
|----------------------------------------------------------------------------------------------------|------------------------|-----------------|---------------|-------------------------------------|---------------------------------------------|-------------|--------------|------|-----------|----------------------|--|
| 🛷 Security                                                                                                    | y Policies             |                 |               |                                     |                                             |             |              |      |           |                      |  |
| $\Box \rightarrow \bigcirc SSL Decryption \rightarrow \oslash Identity \rightarrow \bigcirc Security Intelligence \rightarrow \oslash NAT \rightarrow \bigodot Access Control \rightarrow \And Intrusion$ |                        |                 |               |                                     |                                             |             |              |      |           |                      |  |
|                                                                                                    |                        |                 |               |                                     |                                             | Q Search    |              |      |           | ®. +                 |  |
|                                                                                                    | sounce                 |                 |               | DESTINATION                         |                                             |             |              |      |           |                      |  |
| 8 NAME                                                                                                    | ACTION ZONES           | NETWORKS        | PORTS         | ZONES                               | NETWORKS                                    | PORTS/PROTO | APPLICATIONS | UPLS | USERS     | ACTIONS              |  |
|                                                                                                    |                        |                 | St            | There are no i<br>art by creating ( | access rules yet.<br>the first access rule. |             |              |      |           |                      |  |
|                                                                                                    |                        |                 |               | CREATE A                            | ACCESS RULE                                 |             |              |      |           |                      |  |
| Default Action                                                                                                    | Access Control 😑 Block | 9, E, V         |               |                                     |                                             |             |              |      |           |                      |  |

4.用适当的值填写字段。在此配置中,AnyConnect Admins组内的用户应具有对内部网络中 Windows服务器的RDP访问权限。对于源,区域配置为outside\_zone,该外部接口是AnyConnect用 户将要连接到的外部接口,而网络配置为AnyConnect-Pool对象,此对象之前配置为向 AnyConnect客户端分配IP地址。对于FDM中的用户身份,源必须是用户从发起连接的区域和网络。 对于目标,区域配置为Windows Server所在的内部接口inside\_zone,网络配置为定义Windows Server所在子网的Inside\_Net对象,端口/协议设置为两个自定义端口对象以允许通过TCP 3389和 UDP 3389进行RDP访问。

| Edit Access Rul                                 | e                    |                 |                                  |            |                 | × |
|-------------------------------------------------|----------------------|-----------------|----------------------------------|------------|-----------------|---|
| Order Title 1 Y AC RDP Ac Source/Destination Ap | pplications URLs Use | Action<br>Allow | File policy <sup>9</sup> Logging |            |                 |   |
| SOURCE<br>Zones +                               | Networks +           | Ports +         | DESTINATION<br>Zones +           | Networks + | Ports/Protocols | + |

| Show Diagram | 0. 0        | CANCEL | 04   |
|--------------|-------------|--------|------|
|              | Not hit yet | CANCEL | UK . |

在"用户"部分下,将添加组AnyConnect管理员,以便允许此组以外的用户通过RDP访问Windows服 务器。单击+**符号**,单击"组"选项卡,单击适当的组,然后单击"**确定"**。请注意,也可以选择单个用 户和身份源。

| Add Access Rule                                                                                                    |                                                         | ×        |
|----------------------------------------------------------------------------------------------------|---------------------------------------------------------|----------|
| Order     Title     Action       1     AC RDP Access     Image: Allow model       Source/Destination     Applications     URLs     Users   Intrusion Policy® File policy® Logging                                                                                                    |                                                         |          |
| AVAILABLE USERS         It CONTROLLING ACCESS FOR USERS AND USER GROUPS         It filter         Identity Sources       Groups         LAB-AD \ Account Operators         It LAB-AD \ Administrators         It LAB-AD \ Administrators         It LAB-AD \ Administrators         It LAB-AD \ Administrators         It LAB-AD \ Administrators         It LAB-AD \ AnyConnect Users         Create new Identity Realm         CANCEL | ource IP<br>oply the<br>or obtain<br>hip, use<br>moving | S a<br>f |
| Show Diagram CANCEL                                                                                                    | OK                                                      |          |

选择适当的选项后,单击"确**定"**。

| Add Access Rule                                                                       | 0 ×                                                                                                    |
|---------------------------------------------------------------------------------------|----------------------------------------------------------------------------------------------------|
| Order Title<br>1 V AC RDP Access                                                      | Action       Allow                                                                                                    |
| Source/Destination Applications URLs Users AVAILABLE USERS LAB-AD \ AnyConnect Admins | Intrusion Policy       File policy       Logging         Image: ControlLing Access For USERS AND USER GROUPS       If you configure identity policies to establish user identity based on source IP address, you can control access based on user name or user group membership. By controlling access based on user identity, you can apply the appropriate access controls whether the user changes workstations or obtains a different address through DHCP. If you base rules on group membership, user network access changes as users change roles in your organization, moving from one group to another. |

| Show Diagram | CANCEL | ОК |  |
|--------------|--------|----|--|
|              |        |    |  |

# 5.根据需要创建更多访问规则。在此配置中,会创建另一个访问规则以允许AnyConnect用户组内的 用户通过HTTP访问Windows服务器。

| Edit Access F                                 | Rule  | e                 |     |                                        |          |                                |    |              |   |                 | × |
|-----------------------------------------------|-------|-------------------|-----|----------------------------------------|----------|--------------------------------|----|--------------|---|-----------------|---|
| Order Title<br>2  AC HT<br>Source/Destination | TTP A | plications URLs   | Use | Action<br>Allor<br>rs Intrusion Policy | w ~<br>0 | File policy <sup>©</sup> Loggi | ng |              |   |                 |   |
| SOURCE<br>Zones                               | +     | Networks          | +   | Ports                                  | +        | DESTINATION                    | +  | Networks     | + | Ports/Protocols | + |
| Outside_zone                                  |       | T AnyConnect-Pool |     | ANY                                    |          | inside_zone                    |    | C Inside_Net |   | ₩TTP            |   |
|                                               |       |                   |     |                                        |          |                                |    |              |   |                 |   |

| Show Diagram | 0 | 0<br>Not hit yet | CANCEL | ок |
|--------------|---|------------------|--------|----|
|              |   |                  |        |    |

| Edit Access Rule                               | 0 ×                                                                                                    |  |
|------------------------------------------------|----------------------------------------------------------------------------------------------------|--|
| Order Title                                    | Action                                                                                                    |  |
| 2 Y AC HTTP Access                             | Allow ∨                                                                                                    |  |
| Source/Destination Applications URLs Users Inf | trusion Policy <sup>9</sup> File policy <sup>9</sup> Logging                                                                                                    |  |
| AVAILABLE USERS                                | + 11 CONTROLLING ACCESS FOR USERS AND USER GROUPS                                                                                                    |  |
| LAB-AD \ AnyConnect Users                      | If you configure identity policies to establish user identity based on source IP<br>address, you can control access based on user name or user group<br>membership. By controlling access based on user identity, you can apply the |  |

from one group to another.

appropriate access controls whether the user changes workstations or obtains a different address through DHCP. If you base rules on group membership, user network access changes as users change roles in your organization, moving

CANCEL

 Not hit yet
 Not hit yet
 Not hit yet
 Not hit yet
 Not hit yet
 Not hit yet
 Not hit yet
 Not hit yet
 Not hit yet
 Not hit yet
 Not hit yet
 Not hit yet
 Not hit yet
 Not hit yet
 Not hit yet
 Not hit yet
 Not hit yet
 Not hit yet
 Not hit yet
 Not hit yet
 Not hit yet
 Not hit yet
 Not hit yet
 Not hit yet
 Not hit yet
 Not hit yet
 Not hit yet
 Not hit yet
 Not hit yet
 Not hit yet
 Not hit yet
 Not hit yet
 Not hit yet
 Not hit yet
 Not hit yet
 Not hit yet
 Not hit yet
 Not hit yet
 Not hit yet
 Not hit yet
 Not hit yet
 Not hit yet
 Not hit yet
 Not hit yet
 Not hit yet
 Not hit yet
 Not hit yet
 Not hit yet
 Not hit yet
 Not hit yet
 Not hit yet
 Not hit yet
 Not hit yet
 Not hit yet
 Not hit yet
 Not hit yet
 Not hit yet
 Not hit yet
 Not hit yet
 Not hit yet
 Not hit yet
 Not hit yet
 Not hit yet
 Not hit yet
 Not hit yet
 Not hit yet
 Not hit yet
 Not hit yet
 Not hit yet
 Not hit yet
 Not hit yet
 Not hit yet
 Not hit yet
 Not hit yet
 Not hit yet
 Not hit yet
 Not hit yet
 Not hit yet
 Not hit yet
 Not hit yet
 Not hit yet
 Not hit yet
 Not hit yet
 Not hit yet
 Not hit yet
 Not hit yet
 Not hit yet
 Not hit yet
 Not hit yet
 Not hit yet
 Not hit yet
 Not hit yet
 Not hit yet
 Not hit yet
 Not hit yet
 Not hit yet
 Not hit yet
 Not hit yet
 Not hit yet
 Not hit yet
 Not hit yet
 Not hit yet
 Not hit yet
 Not hit yet
 Not hit yet
 Not hit yet
 Not hit yet
 Not hit yet
 Not hit yet
 Not hit yet
 Not hit yet
 Not hit yet
 Not hit yet
 Not hit yet
 Not hit yet
 Not hit yet
 Not hit yet
 Not hit yet
 Not hit yet
 Not hit yet
 Not hit yet
 Not hit yet
 Not hit yet
 Not hit yet
 Not hit yet
 Not hit yet
 Not hit yet
 Not hi Show Diagram

#### 6.验证访问规则配置,然后单击右上角的Pending Changes按钮,如图所示。

| cisco. Firepowe                    | er Devic          | e Manager    | Monitoring                       | OF Policies         | Cobjects D      | evice: FTD-3 |                    | 0            | 0?   | ) : (;   | ədmin<br>Administrat | tor     |
|------------------------------------|-------------------|--------------|----------------------------------|---------------------|-----------------|--------------|--------------------|--------------|------|----------|----------------------|---------|
| Ø Security Policies                |                   |              |                                  |                     |                 |              |                    |              |      |          |                      |         |
| $\square \rightarrow \bigcirc$ SSL | Decryptio         | o 🔶 🥑 Iden   | tity $\rightarrow$ $\bigcirc$ Se | curity Intelligence | ightarrow 📀 NAT | → 🖌 Access   | Control 🔿 🦉        | Intrusion    |      |          |                      |         |
| 2 rules                            |                   |              |                                  |                     |                 |              | Q Search           |              |      |          | 0                    | +       |
|                                    |                   | SOURCE       |                                  |                     | DESTINATION     |              |                    |              |      |          |                      |         |
| * NAME                             | ACTION            | ZONES        | NETWORKS                         | PORTS               | ZONES           | NETWORKS     | PORTS/PROTO_       | APPLICATIONS | UNLS | USERS    |                      | ACTIONS |
| > 1 AC RDP Access                  | <b>→</b><br>Allow | outside_zone | AnyConnect-Pool                  | ANY                 | inside_zone     | Inside_Not   | RDP-TCP<br>RDP-UDP | ANY          | ANY  | AnyConne | Ф.С.                 |         |
| > 2 AC HTTP Access                 | Allow             | outside_zone | AnyConnect-Pool                  | ANY                 | inside_zone     | Inside_Net   | HTTP               | ANY          | ANY  | AnyConne | Ф.С.                 |         |
| Default Action Acco                | ess Control       | O Block      | E. I v                           |                     |                 |              |                    |              |      |          |                      |         |

7.验证更改,然后单击"立即**部署"**。

#### Pending Changes

#### 0 ×

#### Last Deployment Completed Successfully

使用本部分可确认配置能否正常运行。

show running-configuration aaa-server

dn ftd.admin@example.com server-type auto-detect

28 Apr 2020 01:35 PM. See Deployment History

|   | Deployed Version (28 Apr 2020 01:35 PM) | Pending Version 3 LEGEND Removed Added Edited                                                                               |   |
|---|-----------------------------------------|----------------------------------------------------------------------------------------------------|---|
| Θ | Access Rule Added: AC HTTP Access       | -                                                                                                    | • |
|   | -<br>-<br>-<br>-<br>sourceZones:        | users[0].name: AnyConnect Users<br>logFiles: false<br>eventLogAction: LOG_NONE<br>ruleId: 268435467<br>name: AC HTTP Access |   |
|   | - destinationZones:                     | outside_zone                                                                                                    |   |
|   | -<br>sourceNetworks:                    | inside_zone                                                                                                    |   |
|   | - destinationNetworks:                  | AnyConnect-Pool                                                                                                    |   |
|   | - destinationPorts:                     | Inside_Net                                                                                                    |   |
|   | users[0].identitySource:                | LAB-AD                                                                                                    |   |
| 0 | Access Rule Added: AC RDP Access        |                                                                                                    | , |
| M | ORE ACTIONS Y                           | CANCEL DEPLOY NOW                                                                                                    |   |

# 验证

最终配置

AAA配置

webvpn

配置AnyConnect

enable outside http-headers hsts-server enable

no preload

max-age 31536000 include-sub-domains

> show running-config webvpn

|    | destinationNetworks:             |                     |
|----|----------------------------------|---------------------|
|    | -                                | Inside_Net          |
|    | destinationPorts:                |                     |
|    | -                                | HTTP                |
|    | users[0].identitySource:         |                     |
|    | -                                | LAB-AD              |
|    |                                  |                     |
| 0  | Access Rule Added: AC RDP Access | ~                   |
|    |                                  |                     |
| мо | REACTIONS Y                      | CANCEL DEPLOY NOW V |
|    |                                  |                     |

aaa-server LAB-AD protocol ldap realm-id 7 aaa-server LAB-AD host win2016.example.com serverport 389 ldap-base-dn DC=example,DC=com ldap-scope subtree ldap-login-password \*\*\*\*\* ldap-login-

```
hsts-client
  enable
 x-content-type-options
 x-xss-protection
 content-security-policy
 anyconnect image disk0:/anyconnpkgs/anyconnect-linux64-4.7.03052-webdeploy-k9.pkg 1
 anyconnect image disk0:/anyconnpkgs/anyconnect-win-4.7.03052-webdeploy-k9.pkg 2
anyconnect enable
tunnel-group-list enable
cache
 disable
error-recovery disable
> show running-config tunnel-group
tunnel-group General type remote-access
tunnel-group General general-attributes
address-pool AnyConnect-Pool
authentication-server-group LAB-AD
tunnel-group General webvpn-attributes
group-alias General enable
> show running-config group-policy
group-policy DfltGrpPolicy attributes
vpn-tunnel-protocol ssl-client
split-tunnel-policy tunnelspecified
split-tunnel-network-list value DfltGrpPolicy|splitAcl
webvpn
 anyconnect ssl dtls none
```

> show running-config ssl ssl trust-point FTD-3-Manual outside

#### 使用AnyConnect连接并验证访问控制策略规则

| 🚳 Cisco AnyC | onnect Secure N                            | lobility Cli | ent -                  | _              | ×       |        |
|--------------|--------------------------------------------|--------------|------------------------|----------------|---------|--------|
|              | VPN:<br>Contacting ftd3.<br>ftd3.example.c | example.co   | om.                    | Connect        |         |        |
|              | _                                          | 🕙 Cisc       | o AnyConne             | ct   ftd3.exam | ple.com | ×      |
| ¢ ()         |                                            |              | Group:                 | General        |         | ~      |
|              |                                            |              | Username:<br>Password: | it.admin       |         |        |
|              |                                            |              |                        |                | ОК      | Cancel |

| 🕙 Cisco AnyC |                                                            | - |  | ×          |     |
|--------------|------------------------------------------------------------|---|--|------------|-----|
|              | VPN:<br>Connected to ftd3.example.com.<br>ftd3.example.com | ~ |  | Disconnect |     |
| 00:00:14     |                                                            |   |  | I          | Pv4 |
| Ö (i)        |                                                            |   |  |            |     |

用户IT管理员位于组AnyConnect管理员中,该管理员具有对Windows Server的RDP访问权限,但 无权访问HTTP。打开到此服务器的RDP和Firefox会话,验证此用户是否只能通过RDP访问服务器 。

|                                                                                       | Windows Security ×                                                                                                    |  |  |  |  |  |
|---------------------------------------------------------------------------------------|----------------------------------------------------------------------------------------------------|--|--|--|--|--|
|                                                                                       | Enter your credentials<br>These credentials will be used to connect to win2016.example.com.                                           |  |  |  |  |  |
| Note Desktop Connection – 🗆 🗙                                                         |                                                                                                    |  |  |  |  |  |
| Remote Desktop<br>Connection                                                          | User name           Password                                                                                                    |  |  |  |  |  |
| Computer: win2016.example.com                                                         | Domain:                                                                                                    |  |  |  |  |  |
| User name: None specified<br>You will be asked for credentials when you connect.      | Remember my credentials                                                                                                    |  |  |  |  |  |
| Show Optio Cognect Help                                                               | OK Cancel                                                                                                    |  |  |  |  |  |
| A Problem loading page × +                                                            | – – ×                                                                                                    |  |  |  |  |  |
| $\leftrightarrow$ $\rightarrow$ C <sup>d</sup> <b>(a) (b) (c)</b> win2016.example.com | ♡☆ Ⅲ\ ① ③ ≪ Ξ                                                                                                    |  |  |  |  |  |
| The                                                                                   | server at win2016.example.com is taking too long to respond.<br>The site could be temporarily unavailable or too busy. Try again in a |  |  |  |  |  |
| L. X. S                                                                               | few moments.                                                                                                    |  |  |  |  |  |
| If you are unable to load any pages, check your computer's network connection.        |                                                                                                    |  |  |  |  |  |
| says.                                                                                 | If your computer or network is protected by a firewall or proxy,<br>make sure that Firefox is permitted to access the Web.            |  |  |  |  |  |
| Timed Out                                                                             | Try Again                                                                                                    |  |  |  |  |  |

如果使用AnyConnect用户组中具有HTTP访问权限但没有RDP访问权限的测试用户登录,则可以验 证访问控制策略规则是否生效。

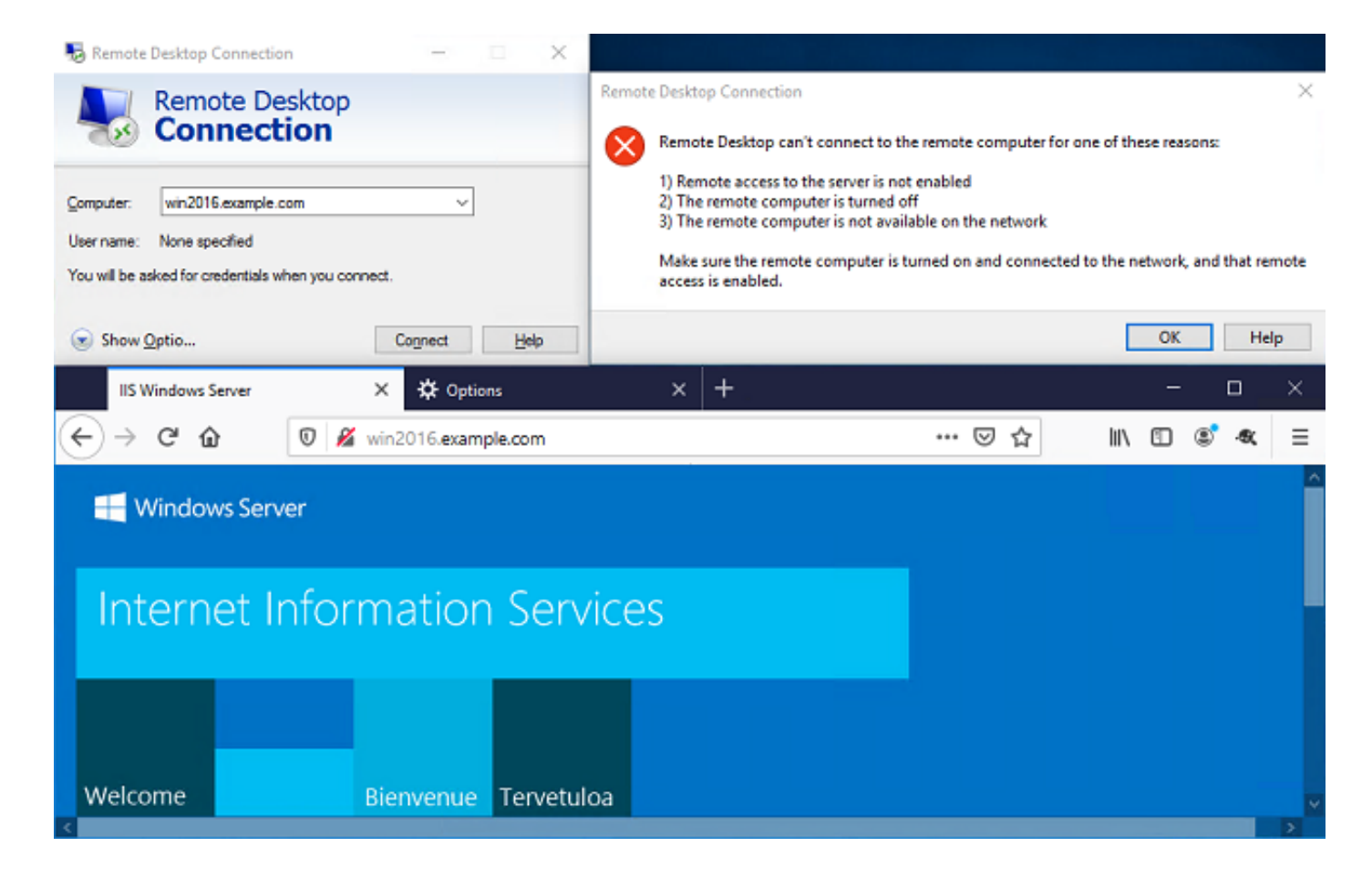

# 故障排除

使用本部分可确认配置能否正常运行。

#### 调试

此调试可在诊断CLI中运行,以排除与LDAP身份验证相关的问题:debug Idap 255。

为了排除用户身份访问控制策略问题,**系统支持firewall-engine-debug**,以便确定流量被意外允许或 阻止的原因。

#### 工作LDAP调试

```
[53] Session Start
[53] New request Session, context 0x00002b1d13f4bbf0, reqType = Authentication
[53] Fiber started
[53] Creating LDAP context with uri=ldap://192.168.1.1:389
[53] Connect to LDAP server: ldap://192.168.1.1:389, status = Successful
[53] supportedLDAPVersion: value = 3
[53] supportedLDAPVersion: value = 2
[53] LDAP server 192.168.1.1 is Active directory
[53] Binding as ftd.admin@example.com
[53] Performing Simple authentication for ftd.admin@example.com to 192.168.1.1
[53] LDAP Search:
        Base DN = [DC=example,DC=com]
        Filter = [sAMAccountName=it.admin]
              = [SUBTREE]
        Scope
[53] User DN = [CN=IT Admin, CN=Users, DC=example, DC=com]
[53] Talking to Active Directory server 192.168.1.1
```

```
[53] Reading password policy for it.admin, dn:CN=IT Admin,CN=Users,DC=example,DC=com
[53] Read bad password count 6
[53] Binding as it.admin
[53] Performing Simple authentication for it.admin to 192.168.1.1
[53] Processing LDAP response for user it.admin
[53] Message (it.admin):
[53] Authentication successful for it.admin to 192.168.1.1
[53] Retrieved User Attributes:
[53] objectClass: value = top
[53]
      objectClass: value = person
      objectClass: value = organizationalPerson
[53]
[53]
      objectClass: value = user
[53]
       cn: value = IT Admin
[53]
      sn: value = Admin
[53]
       givenName: value = IT
      distinguishedName: value = CN=IT Admin,CN=Users,DC=example,DC=com
[53]
[53]
      instanceType: value = 4
[53]
      whenCreated: value = 20200421025811.0Z
      whenChanged: value = 20200421204622.0Z
[53]
[53]
      displayName: value = IT Admin
      uSNCreated: value = 25896
[53]
       memberOf: value = CN=AnyConnect Admins, CN=Users, DC=example, DC=com
[53]
      uSNChanged: value = 26119
[53]
      name: value = IT Admin
[53]
[53]
      objectGUID: value = &...J..O..2w...c
      userAccountControl: value = 512
[53]
      badPwdCount: value = 6
[53]
[53]
      codePage: value = 0
[53]
       countryCode: value = 0
[53]
       badPasswordTime: value = 132320354378176394
[53]
      lastLogoff: value = 0
[53]
      lastLogon: value = 0
      pwdLastSet: value = 132319114917186142
[53]
      primaryGroupID: value = 513
[53]
[53]
      objectSid: value = .....{I...;....j...
       accountExpires: value = 9223372036854775807
[53]
      logonCount: value = 0
[53]
      sAMAccountName: value = it.admin
[53]
[53]
      sAMAccountType: value = 805306368
[53]
      userPrincipalName: value = it.admin@example.com
[53]
       objectCategory: value = CN=Person, CN=Schema, CN=Configuration, DC=example, DC=com
       dSCorePropagationData: value = 16010101000000.0Z
[53]
[53]
       lastLogonTimestamp: value = 132319755825875876
[53] Fiber exit Tx=515 bytes Rx=2659 bytes, status=1
[53] Session End
```

#### 无法与LDAP服务器建立连接

[-2147483611] Session Start [-2147483611] New request Session, context 0x00007f9e65ccdc40, reqType = Authentication [-2147483611] Fiber started [-2147483611] Creating LDAP context with uri=ldap://171.16.1.1:389 [-2147483611] Connect to LDAP server: ldap://172.16.1.1:389, status = Failed [-2147483611] Unable to read rootDSE. Can't contact LDAP server. [-2147483611] Fiber exit Tx=0 bytes Rx=0 bytes, status=-2 [-2147483611] Session End

潜在解决方案:

• 检查路由并确保FTD收到来自LDAP服务器的响应。

- 如果使用LDAPS或STARTTLS,请确保正确的根CA证书受信任,以便SSL握手可以成功完成。
- 检验使用的IP地址和端口是否正确。如果使用主机名,请验证DNS是否能将其解析为正确的 IP地址

#### 绑定登录DN和/或密码不正确

```
[-2147483615] Session Start
[-2147483615] New request Session, context 0x00007f9e65ccdc40, reqType = Authentication
[-2147483615] Fiber started
[-2147483615] Creating LDAP context with uri=ldap://192.168.1.1:389
[-2147483615] Connect to LDAP server: ldap://192.168.1.1:389, status = Successful
[-2147483615] defaultNamingContext: value = DC=example,DC=com
[-2147483615] supportedLDAPVersion: value = 3
[-2147483615] supportedLDAPVersion: value = 2
[-2147483615] LDAP server 192.168.1.1 is Active directory
[-2147483615] supportedSASLMechanisms: value = GSSAPI
[-2147483615] supportedSASLMechanisms: value = GSS-SPNEGO
[-2147483615] supportedSASLMechanisms: value = EXTERNAL
[-2147483615] supportedSASLMechanisms: value = DIGEST-MD5
[-2147483615] Binding as ftd.admin@example.com
[-2147483615] Performing Simple authentication for ftd.admin@example.com to 192.168.1.1
[-2147483615] Simple authentication for ftd.admin@example.com returned code (49) Invalid
credentials
[-2147483615] Failed to bind as administrator returned code (-1) Can't contact LDAP server
[-2147483615] Fiber exit Tx=186 bytes Rx=744 bytes, status=-2
[-2147483615] Session End
```

潜在解决方案:验证登录DN和登录密码是否已正确配置。这可以在AD服务器上使用ldp.exe**进行验 证**。要验证帐户是否可以成功绑定使用ldp,请浏览以下步骤:

 Image: Run internet internet intere

1.在AD服务器上,按Win+R并搜索ldp.exe。

2.单击"**连接">"连接……"** 如图所示.

| 🔝 Ldp                                         | _ |     | × |
|-----------------------------------------------|---|-----|---|
| Connection Browse View Options Utilities Help |   |     |   |
| Connect                                       |   |     |   |
| Bind Ctrl+B                                   |   |     |   |
| Disconnect                                    |   |     |   |
| New Ctrl+N                                    |   |     |   |
| Save                                          |   |     |   |
| 5.4                                           |   |     |   |
| Exit                                          |   |     |   |
|                                               |   |     |   |
|                                               |   |     |   |
|                                               |   |     |   |
|                                               |   |     |   |
|                                               |   |     |   |
|                                               |   |     |   |
|                                               |   |     |   |
|                                               |   |     |   |
|                                               |   |     |   |
|                                               |   |     |   |
|                                               |   | NUM |   |

3.为服务器和相应的端口指定localhost,然后单击**OK**。

| Connect         |           | ×              |
|-----------------|-----------|----------------|
| <u>S</u> erver: | localhost |                |
| Port:           | 389       | Connectionless |
| <u>O</u> K      |           | <u>C</u> ancel |

4.右列显示指示连接成功的文本。单击Connection > Bind... 如图所示.

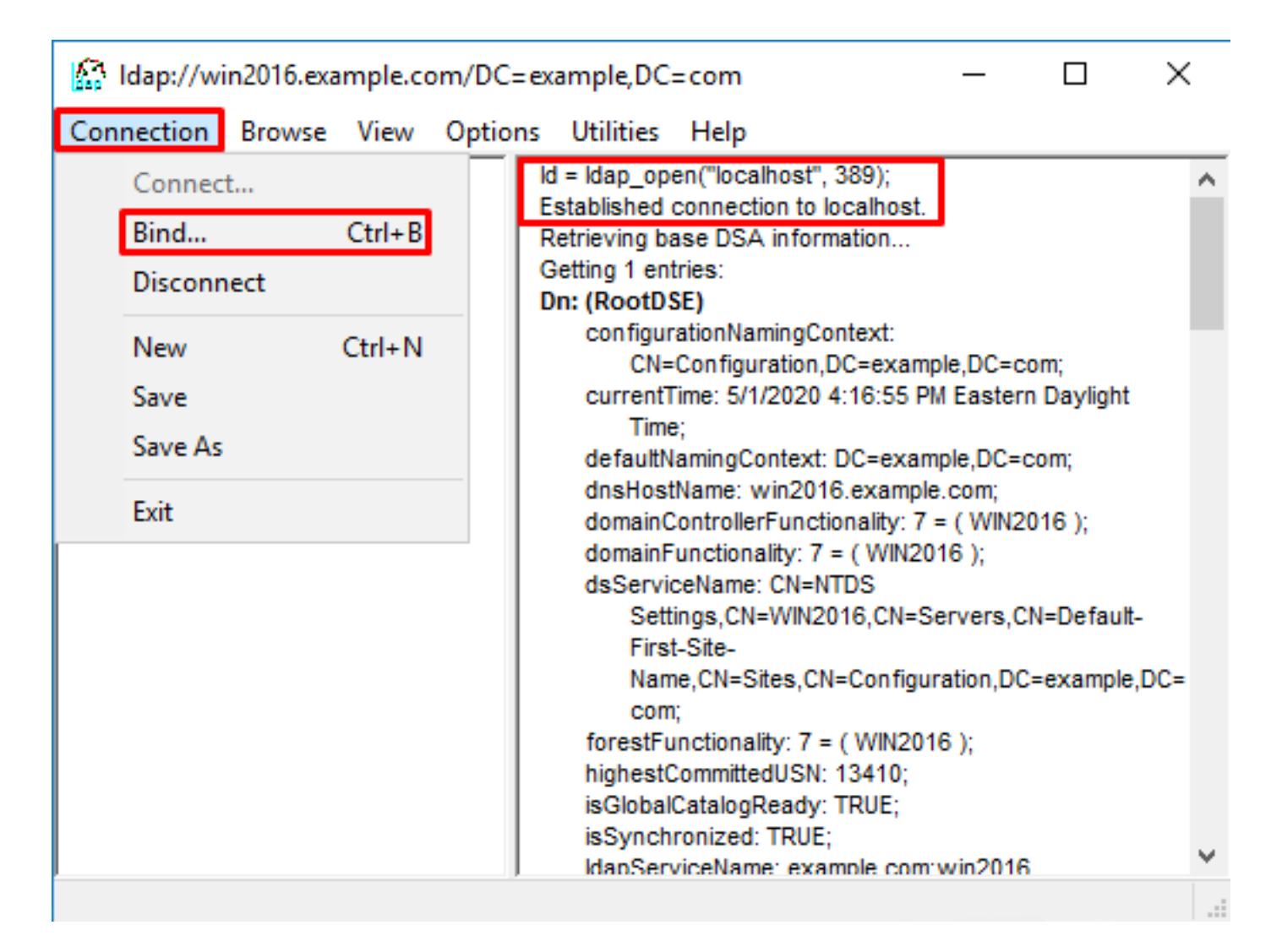

5.选择"简单绑定",然后指定"目录帐户用户名和密码"。Click OK.

| Bind                                                                                                    |                            |  |  |  |  |  |
|----------------------------------------------------------------------------------------------------|----------------------------|--|--|--|--|--|
| <u>U</u> ser:                                                                                                    | ftd.admin@example.com      |  |  |  |  |  |
| Password:                                                                                                    | •••••                      |  |  |  |  |  |
| Domain:                                                                                                    |                            |  |  |  |  |  |
| Bind type<br>Bind as <u>c</u> urrently logged on user<br>Bind with credentials<br>Simple bind<br>Advanced (DIGEST) |                            |  |  |  |  |  |
| Encrypt tra                                                                                                    | affic after bind Cancel OK |  |  |  |  |  |

如果绑定成功,则ldp将显示Authenticated为DOMAIN\username。

| 🔝 Idap://w | 🔝 Idap://win2016.example.com/DC=example,DC=com — 🗆 🗙 |      |         |                                                                                                    |                                                                                                    |                                                                                                    |                                                                                                    |                                                                                                 |                                     |   |
|------------|------------------------------------------------------|------|---------|----------------------------------------------------------------------------------------------------|----------------------------------------------------------------------------------------------------|----------------------------------------------------------------------------------------------------|----------------------------------------------------------------------------------------------------|-------------------------------------------------------------------------------------------------|-------------------------------------|---|
| Connection | Browse                                               | View | Options | Utilities                                                                                                | Help                                                                                                    |                                                                                                    |                                                                                                    |                                                                                                 |                                     |   |
|            |                                                      |      |         | 1.2.<br>1.2.<br>supporte<br>Max<br>Max<br>Max<br>Max<br>Max<br>Max<br>Max<br>Supporte<br>supporte<br>SPN | 840.113556<br>840.113556<br>840.113556<br>edLDAPPoli<br>PercentDir<br>ReceiveBu<br>Connection<br>BatchRetur<br>DirSyncDu<br>ResultSets<br>ResultSets<br>ValRange;<br>edMemory<br>edLDAPVer<br>edSASLMe<br>IEGO; EXTE | 5.1.4.2255;<br>5.1.4.2256;<br>5.1.4.2309;<br>cies (20): Ma<br>SyncReques<br>ffer; InitRectors; MaxConn<br>rnMessages<br>ration; MaxT<br>ize; MinRestor<br>PerConn; Ma<br>MaxValRang<br>Limit; Syster<br>rsion (2): 3; 3<br>chanisms (4<br>RNAL; DIGE | axPooIThr<br>sts; MaxDa<br>vTimeout;<br>IdleTime; I<br>idleTime; I<br>idleTime; I | eads;<br>atagramR<br>MaxPage<br>ryDuratio<br>Size;<br>tionPerCo<br>ve;<br>.imitPerce<br>I; GSS- | ecv;<br>Size;<br>n;<br>onn;<br>ent; | ^ |
|            |                                                      |      |         | es = Idap_s<br>unavailable<br>wthenticate                                                                | imple_bind<br>e>); // v.3<br>ed as: 'EXA                                                                                                    | _s(ld, 'ftd.ad<br>MPLE\ftd.ad                                                                                                    | lmin@exai<br>min'.                                                                                                    | mple.com                                                                                        | <i>l.</i>                           | ~ |
| Ready      |                                                      |      |         |                                                                                                    |                                                                                                    |                                                                                                    |                                                                                                    |                                                                                                 |                                     |   |

如果尝试使用无效的用户名或密码进行绑定,将导致此类失败。

| Idap://win2016.example.com/DC=example,DC=com - D |        |      |                                  |                                                                                                    |                                                                                                    |                                                                                                    |                                                                                                    | ×                                                                                                    |       |
|--------------------------------------------------|--------|------|----------------------------------|----------------------------------------------------------------------------------------------------|----------------------------------------------------------------------------------------------------|----------------------------------------------------------------------------------------------------|----------------------------------------------------------------------------------------------------|----------------------------------------------------------------------------------------------------|-------|
| Connection                                       | Browse | View | Options                          | Utilities                                                                                                    | Help                                                                                                    |                                                                                                    |                                                                                                    |                                                                                                    |       |
|                                                  |        |      | r<br>A<br>E<br>S<br>C<br>E<br>ir | Max<br>Max<br>Max<br>Three<br>supporte<br>supporte<br>SPN<br>es = Idap_s<br>unavailable<br>cuthenticate<br>es = Idap_s<br>unavailable<br>rror <49>: I<br>erver error<br>omment: Ac<br>rror 0x8005 | ResultSetSi<br>(ResultSetsF<br>(ValRange; I<br>eadMemoryL<br>edLDAPVers<br>edSASLMed<br>IEGO; EXTEF<br>simple_bind_<br>e>); // v.3<br>ed as: 'EXAM<br>simple_bind_<br>e>); // v.3<br>Idap_simple_<br>cceptSecuri<br>90308 The to | ze; MinResu<br>PerConn; Ma<br>MaxValRang<br>imit; Systen<br>sion (2): 3; 2<br>hanisms (4)<br>RNAL; DIGE<br>s(Id, 'ftd.adr<br>s(Id, 'ftd.adr<br>s(Id, 'wrong<br>bind_s() fa<br>LdapErr: D<br>tyContext er<br>oken supplie | utSets;<br>ixNotificat<br>geTransitiv<br>nMemoryL<br>2;<br>): GSSAPI<br>ST-MD5;<br>min@examp<br>nin".<br>)@examp<br>iled: Invali<br>SID-0C090<br>rror, data<br>ed to the fi | ionPerConn<br>/e;<br>.imitPercent;<br>; GSS-<br>nple.com',<br>le.com',<br>d Credentia<br>042A,<br>52e, v3839<br>unction is | is is |
| Ready                                            |        |      |                                  |                                                                                                    |                                                                                                    |                                                                                                    |                                                                                                    |                                                                                                    |       |

#### LDAP服务器找不到用户名

```
[-2147483612] Session Start
[-2147483612] New request Session, context 0x00007f9e65ccdc40, reqType = Authentication
[-2147483612] Fiber started
[-2147483612] Creating LDAP context with uri=ldap://192.168.1.1:389
[-2147483612] Connect to LDAP server: ldap://192.168.1.1:389, status = Successful
[-2147483612] supportedLDAPVersion: value = 3
[-2147483612] supportedLDAPVersion: value = 2
[-2147483612] LDAP server 192.168.1.1 is Active directory
[-2147483612] Binding as ftd.admin@example.com
[-2147483612] Performing Simple authentication for ftd.admin@example.com to 192.168.1.1
[-2147483612] LDAP Search:
       Base DN = [dc=example,dc=com]
       Filter = [samaccountname=it.admi]
       Scope
               = [SUBTREE]
[-2147483612] Search result parsing returned failure status
[-2147483612] Talking to Active Directory server 192.168.1.1
[-2147483612] Reading password policy for it.admi, dn:
[-2147483612] Binding as ftd.admin@example.com
[-2147483612] Performing Simple authentication for ftd.admin@example.com to 192.168.1.1
[-2147483612] Fiber exit Tx=456 bytes Rx=1082 bytes, status=-1
[-2147483612] Session End
潜在解决方案:验证AD是否可以通过FTD完成搜索找到用户。这也可以通过ldp.exe完成。
```

1.成功绑定后,导航至"视图">"树",如图所示。

| Connection       Browse       View       Options       Utilities       Help         Tree       Ctrl+T       Interprise Configuration       //axPoolThreads;       sts; MaxDatagramRecv;         Status Bar       Status Bar       Strimeout;       ndleTime; MaxPageSize;       s; MaxQueryDuration;         Status Bar       Status Bar       Status Bar       Status Bar       Status Bar         Status Bar       MaxDirSyncDuration; MaxTempTableSize;       MaxQueryDuration;       maxResultSetSize; MinResultSets;         MaxNarResultSetSize; MinResultSetSize; MinResultSetSize; MinResultSetSize; MinResultSetSize; MinResultSetSize;       MaxNalRange; MaxValRangeTransitive;         ThreedMemoryLimit; SystemMemoryLimitPercent;       supportedSASLMechanisms (4): GSSAPI; GSS-       SPNEGO; EXTERNAL; DIGEST-MD5;          res = Idap_simple_bind_s(Id, 'ftd.admin@example.com',            /// v.3       Authenticated as: 'EXAMPLE\ftd.admin'. | Idap://win2016.example.com/DC=example,DC=com                                                                                                    |        |      |                                  |            |      |        |                                                                                  |                     | $\times$ |  |  |
|----------------------------------------------------------------------------------------------------|----------------------------------------------------------------------------------------------------|--------|------|----------------------------------|------------|------|--------|----------------------------------------------------------------------------------|---------------------|----------|--|--|
| Tree       Ctrl+T         Enterprise Configuration       //axPoolThreads;<br>sts; MaxDatagramRecv;<br>vTimeout;<br>nldleTime; MaxPageSize;<br>s; MaxQueryDuration;         Set Font       MaxDirSyncDuration; MaxTempTableSize;<br>MaxResultSetSize; MinResultSets;<br>MaxResultSetSize; MinResultSets;<br>MaxResultSetsPerConn; MaxNotificationPerConn;<br>MaxValRange; MaxValRangeTransitive;<br>ThreadMemoryLimit; SystemMemoryLimitPercent;<br>supportedLDAPVersion (2): 3; 2;<br>supportedSASLMechanisms (4): GSSAPI; GSS-<br>SPNEGO; EXTERNAL; DIGEST-MD5;                                                                                                    | Connection                                                                                                    | Browse | View | v Options                        | Utilities  | Help |        |                                                                                  |                     |          |  |  |
| Set Font s; MaxQueryDuration; MaxDirSyncDuration; MaxTempTableSize; MaxResultSetSize; MinResultSets; MaxResultSetSPerConn; MaxNotificationPerConn; MaxValRange; MaxValRangeTransitive; ThreadMemoryLimit; SystemMemoryLimitPercent; supportedLDAPVersion (2): 3; 2; supportedSASLMechanisms (4): GSSAPI; GSS- SPNEGO; EXTERNAL; DIGEST-MD5;                                                                                                    |                                                                                                    |        | ~    | Tree<br>Enterprise<br>Status Bar | Configurat | ion  | Ctrl+T | AaxPoolThreads;<br>sts; MaxDatagramRecv;<br>cvTimeout;<br>nldleTime: MaxPageSize |                     |          |  |  |
| res = ldap_simple_bind_s(ld, 'ftd.admin@example.com',<br><unavailable>); // v.3<br/>Authenticated as: 'EXAMPLE\ftd.admin'.</unavailable>                                                                                                    | Set Font         Indel Time; MaxPageSize;<br>s; MaxQueryDuration;<br>s; MaxQueryDuration;<br>maxResultSetSize; MinResultSetSize;<br>MaxResultSetSize; MinResultSets;<br>MaxResultSetsPerConn; MaxNotificationPerConn<br>MaxValRange; MaxValRangeTransitive;<br>ThreadMemoryLimit; SystemMemoryLimitPercent<br>supportedLDAPVersion (2): 3; 2;<br>supportedSASLMechanisms (4): GSSAPI; GSS-<br>SPNEGO; EXTERNAL; DIGEST-MD5; |        |      |                                  |            |      |        |                                                                                  | on;<br>onn;<br>ent; |          |  |  |
|                                                                                                    |                                                                                                    | r,     |      |                                  |            |      |        |                                                                                  |                     |          |  |  |

# 2.指定在FTD上配置的基本DN,然后单击**OK**。

| Tree View                 | ×  |
|---------------------------|----|
| BaseDN: DC=example,DC=com | ~  |
| Cancel                    | ОК |

3.右键点击Base DN,然后点击Search,如图所示。

| 🔝 Idap://win2016.example.com/DC=example,DC=com — 🗆 🗙 |                      |      |                                                                                      |                 |                                                |                                                                                                    | ( |
|------------------------------------------------------|----------------------|------|--------------------------------------------------------------------------------------|-----------------|------------------------------------------------|----------------------------------------------------------------------------------------------------|---|
| Connection                                           | Browse               | View | Options                                                                              | Utilities       | Help                                           |                                                                                                    |   |
| ⊕ DC=examp                                           | DC= example, DC= com |      | Search<br>Virtual List View<br>Delete<br>Modify<br>Modify DN<br>Add child<br>Compare |                 | Ctrl+S<br>Ctrl+D<br>Ctrl+M<br>Ctrl+R<br>Ctrl+A | cipals,DC=example,DC=com;<br>11D2B9AA00C04F79F805:CN<br>=example,DC=com;<br>11D297C400C04FD8D5CD:C<br>=example,DC=com;<br>11D1ADED00C04FD8D5CD:C<br>=example,DC=com;<br>11D1ADED00C04FD8D5CD:C<br>ble,DC=com;<br>11D1AA4B00C04FD7D83A:O<br>s,DC=example,DC=com;<br>11D1ADED00C04FD8D5CD:C<br>ample,DC=com; | ^ |
|                                                      |                      |      | Copy<br>Copy<br>Select al<br>Clear ou                                                | N<br>I<br>Itput | Ctrl+C<br>Ctrl+N                               | 311D1ADED00C04FD8D5CD:C<br>e,DC=com;<br>0 3:43:59 PM Eastern Daylight<br>2:41:57 PM Eastern Daylight                                                                                                    | ~ |
| Create a new document                                |                      |      |                                                                                      |                 |                                                |                                                                                                    |   |

- 4.指定调试中看到的相同的Base DB、Filter和Scope值。在本例中,以下是:
  - 基准 DN:dc=example,dc=com
  - 过滤器:samaccountname=it.admi
  - •范围:子树

| 🟠 Idap://w                                         | n2016.example.com/DC=example,DC=com          | – 🗆 ×                                                                   |  |  |  |  |  |
|----------------------------------------------------|----------------------------------------------|-------------------------------------------------------------------------|--|--|--|--|--|
| Connection                                         | Browse View Options Utilities Help           |                                                                         |  |  |  |  |  |
| Search                                             | ×                                            | C=example,DC=com;<br>S8811D1ADED00C04FD8D5CD:C                          |  |  |  |  |  |
| Base DN:                                           | DC=example,DC=com ~                          | 58811D1ADED00C04FD8D5CD:C                                               |  |  |  |  |  |
| Filter:                                            | sAMAccountName=it.admi ~                     | ample,DC=com;<br>D211D1AA4B00C04FD7D83A:O                               |  |  |  |  |  |
| Scope<br>O Base                                    | One Level Subtree                            | lers,DC=example,DC=com;<br>58811D1ADED00C04FD8D5CD:C<br>example,DC=com; |  |  |  |  |  |
| Attributes:                                        | objectClass;name;description;canonicalName < | 68811D1ADED00C04FD8D5CD:C<br>nple,DC=com;                               |  |  |  |  |  |
| Options                                            | Run Close                                    | 2020 3:43:59 PM Eastern Daylight                                        |  |  |  |  |  |
| ***Searching<br>////////////////////////////////// |                                              |                                                                         |  |  |  |  |  |
| Ready                                              |                                              |                                                                         |  |  |  |  |  |

ldp查找0个条目,因为在Base DN dc=example,dc=com下**没有具有samaccountname=it.admi**的用 户帐户。

再次尝试使用正确的**samaccountname=it.admin显示**的结果不同。ldp在Base DN dc=example,dc=com下查找1个条目并打印该用户的DN。

| 🔝 Idap://wi                                                                                                    | n2016.example.com/DC=exar             | mple,DC=  | =com          |        | – 🗆 ×                                                                                     |   |  |
|----------------------------------------------------------------------------------------------------|---------------------------------------|-----------|---------------|--------|-------------------------------------------------------------------------------------------|---|--|
| Connection                                                                                                    | Browse View Options                   | Utilities | Help          |        |                                                                                           |   |  |
| Search                                                                                                    |                                       |           |               | ×      | 58811D1ADED00C04FD8D5CD:C<br>DC=example,DC=com;<br>58811D1ADED00C04FD8D5CD:C              | ^ |  |
| Base <u>D</u> N:                                                                                                    | DC=example,DC=com                     |           |               | $\sim$ | ample,DC=com;                                                                             |   |  |
| <u>F</u> ilter:                                                                                                    | sAMAccountName=it.admin               |           |               | $\sim$ | lers,DC=example,DC=com;                                                                   |   |  |
| Scope                                                                                                    | ○ <u>O</u> ne Level <u>  S</u> ubtree |           |               |        | 58811D1ADED00C04FD8D5CD:C<br>example,DC=com;<br>68811D1ADED00C04FD8D5CD:C<br>mple_DC=com; |   |  |
| <u>A</u> ttributes:                                                                                                    | objectClass;name;description;c        | anonicalN | lame          | $\sim$ | 020 3:43:59 PM Eastern Daylight                                                           |   |  |
| Options                                                                                                    | <u>R</u> un                           |           | <u>C</u> lose |        | )20 2:41:57 PM Eastern Daylight                                                           |   |  |
| ***Searching<br>Idap_search_s(Id, "DC=example,DC=com", 2,<br>"sAMAccountName=it.admin", attrList, 0, &msg)<br>Getting 1 entries:<br>Dn: CN=IT Admin,CN=Users,DC=example,DC=com<br>canonicalName: example.com/Users/IT Admin;<br>name: IT Admin;<br>objectClass (4): top; person; organizationalPerson;<br>user; |                                       |           |               |        |                                                                                           |   |  |
| Ready                                                                                                    | 9                                     |           |               |        |                                                                                           |   |  |

#### 用户名的密码不正确

```
[-2147483613] Session Start
[-2147483613] New request Session, context 0x00007f9e65ccdc40, reqType = Authentication
[-2147483613] Fiber started
[-2147483613] Creating LDAP context with uri=ldap://192.168.1.1:389
[-2147483613] Connect to LDAP server: ldap://192.168.1.1:389, status = Successful
[-2147483613] supportedLDAPVersion: value = 3
[-2147483613] supportedLDAPVersion: value = 2
[-2147483613] LDAP server 192.168.1.1 is Active directory
[-2147483613] Binding as ftd.admin@example.com
[-2147483613] Performing Simple authentication for ftd.admin@example.com to 192.168.1.1
[-2147483613] LDAP Search:
       Base DN = [dc=example,dc=com]
       Filter = [samaccountname=it.admin]
               = [SUBTREE]
       Scope
[-2147483613] User DN = [CN=IT Admin, CN=Users, DC=example, DC=com]
[-2147483613] Talking to Active Directory server 192.168.1.1
[-2147483613] Reading password policy for it.admin, dn:CN=IT Admin,CN=Users,DC=example,DC=com
[-2147483613] Read bad password count 0
[-2147483613] Binding as it.admin
[-2147483613] Performing Simple authentication for it.admin to 192.168.1.1
```

潜在解决方案:验证用户的密码是否配置正确且未过期。与登录DN类似,FTD将使用用户凭证对 AD进行绑定。此绑定也可以在ldp中完成,以验证AD是否能够识别相同的用户名和密码凭证。ldp中 的步骤显示在绑定登录DN和**/或密码不正确部分中**。此外,还可以出于可能的原因查看Microsoft服 务器事件查看器日志。

#### 测试AAA

test aaa-server命令可用于使用特定用户名和密码模拟来自FTD的身份验证尝试。这可用于测试连 接或身份验证失败。命令是test aaa-server authentication [AAA-server] host [AD IP/hostname]。

```
> show running-configuration aaa-server
aaa-server LAB-AD protocol ldap
realm-id 7
aaa-server LAB-AD host win2016.example.com
server-port 389
ldap-base-dn DC=example,DC=com
ldap-scope subtree
ldap-login-password *****
ldap-login-dn ftd.admin@example.com
server-type auto-detect
> test aaa-server authentication LAB-AD host win2016.example.com
Username: it.admin
Password: *******
INFO: Attempting Authentication test to IP address (192.168.1.1) (timeout: 12 seconds)
INFO: Authentication Successful
```

#### 数据包捕获

\*\*\*\*\*

数据包捕获可用于验证到AD服务器的可达性。如果LDAP数据包离开FTD,但没有响应,这可能表 示路由问题。

以下是显示双向LDAP流量的捕获完成:

> show route 192.168.1.1 Routing entry for 192.168.1.0 255.255.255.0 Known via "connected", distance 0, metric 0 (connected, via interface) Routing Descriptor Blocks: \* directly connected, via inside Route metric is 0, traffic share count is 1 > capture AD interface inside match tcp any host 192.168.1.1 eq 389 > show capture capture AD type raw-data interface inside [Capturing - 0 bytes] match tcp any host 192.168.1.1 eq 1dap > test aaa-server authentication LAB-AD host win2016.example.com username it.admin password INFO: Attempting Authentication test to IP address (192.168.1.1) (timeout: 12 seconds) INFO: Authentication Successful > show capture capture AD type raw-data interface inside [Capturing - 10905 bytes] match tcp any host 192.168.1.1 eq ldap > show capture AD 54 packets captured 1: 23:02:16.770712 192.168.1.17.61960 > 192.168.1.1.389: S 3681912834:3681912834(0) win 32768 <mss 1460,nop,nop,timestamp 1061373057 0> 192.168.1.1.389 > 192.168.1.17.61960: S 491521506:491521506(0) ack 2: 23:02:16.772009 3681912835 win 8192 <mss 1460,nop,nop,timestamp 762393884 1061373057> 3: 23:02:16.772039 192.168.1.17.61960 > 192.168.1.1.389: . ack 491521507 win 32768 <nop,nop,timestamp 1061373058 762393884> 4: 23:02:16.772482 192.168.1.17.61960 > 192.168.1.1.389: P 3681912835:3681912980(145) ack 491521507 win 32768 <nop,nop,timestamp 1061373059 0> 5: 23:02:16.772924 192.168.1.1.389 > 192.168.1.17.61960: P 491521507:491522141(634) ack 3681912980 win 65160 <nop,nop,timestamp 762393885 1061373059> 6: 23:02:16.772955 192.168.1.17.61960 > 192.168.1.1.389: . ack 491522141 win 32768 <nop,nop,timestamp 1061373059 762393885> 7: 23:02:16.773428 192.168.1.17.61960 > 192.168.1.1.389: P 3681912980:3681913024(44) ack 491522141 win 32768 <nop,nop,timestamp 1061373060 0> 192.168.1.1.389 > 192.168.1.17.61960: P 491522141:491522163(22) ack 8: 23:02:16.775030 3681913024 win 65116 <nop,nop,timestamp 762393887 1061373060> 192.168.1.17.61960 > 192.168.1.1.389: . ack 491522163 win 32768 9: 23:02:16.775075 <nop,nop,timestamp 1061373061 762393887> [...] 54 packets shown

#### Windows Server事件查看器日志

AD服务器范上的事件查看器日志提供了有关失败原因的更多详细信息。

1.搜索并打开事件查看器。

| = | Best match                  |                   |   |   |    |   |     |  |
|---|-----------------------------|-------------------|---|---|----|---|-----|--|
| ŵ | Event Viewer<br>Desktop app |                   |   |   |    |   |     |  |
|   | Settings >                  |                   |   |   |    |   |     |  |
|   | 🖄 Vi                        | 🐵 View event logs |   |   |    |   |     |  |
|   |                             |                   |   |   |    |   |     |  |
|   |                             |                   |   |   |    |   |     |  |
|   |                             |                   |   |   |    |   |     |  |
|   |                             |                   |   |   |    |   |     |  |
|   |                             |                   |   |   |    |   |     |  |
|   |                             |                   |   |   |    |   |     |  |
|   |                             |                   |   |   |    |   |     |  |
|   |                             |                   |   |   |    |   |     |  |
|   |                             |                   |   |   |    |   |     |  |
|   |                             |                   |   |   |    |   |     |  |
|   |                             |                   |   |   |    |   |     |  |
| ۲ | 10                          | ۲                 | ß |   | 63 | □ | រុក |  |
|   | event                       |                   |   |   |    |   |     |  |
| - | Q                           | ([])              | e | - | 2  |   | 8   |  |

2.展开"Windows**日志"**并单击"**安全"**。使用用**户的帐**户名搜索"审核失败",并查看"失败信息",如图所 示。

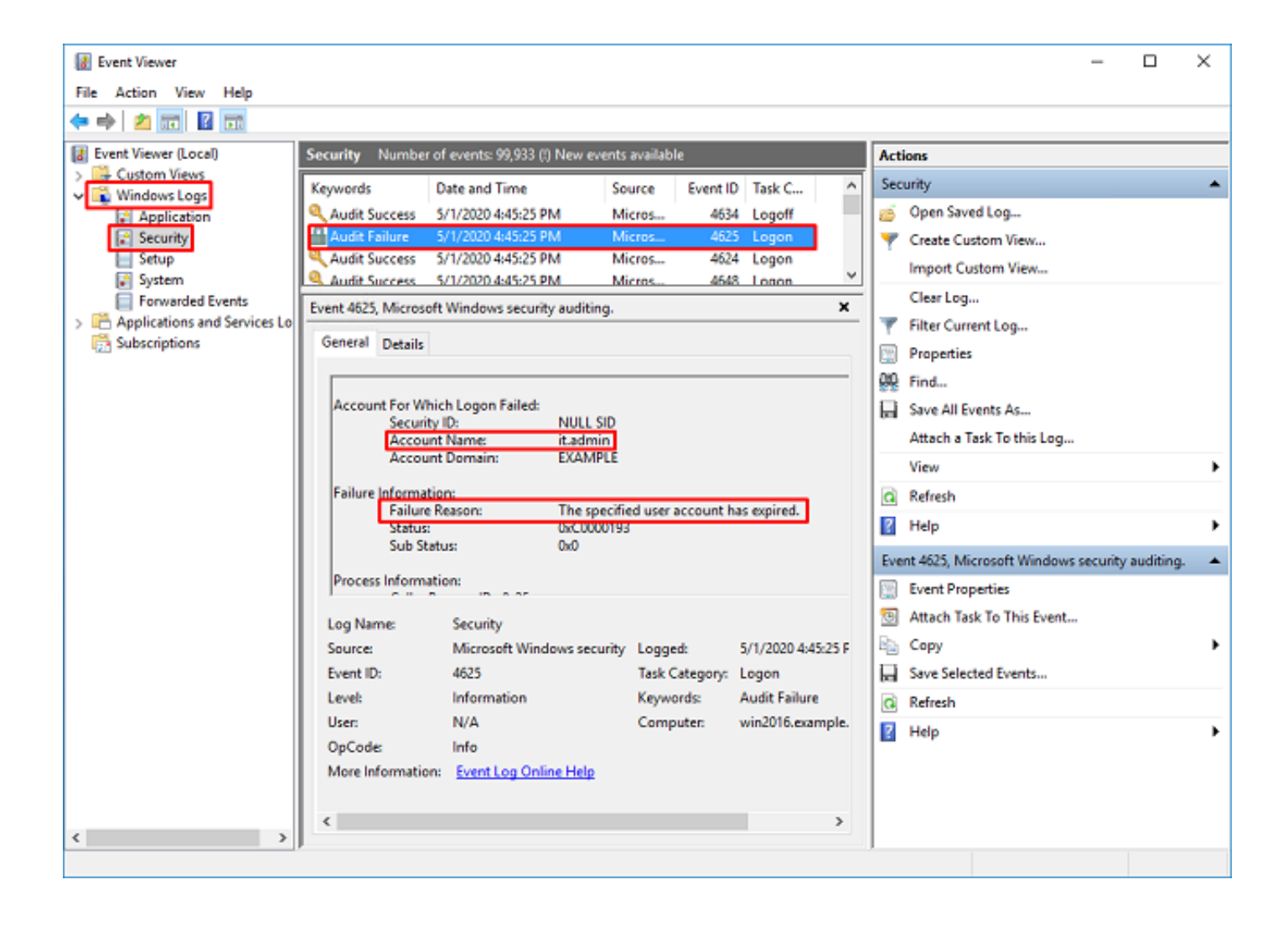

An account failed to log on.

Subject: Security ID:SYSTEM Account Name:WIN2016\$ Account Domain:EXAMPLE Logon ID:0x3E7

Logon Type:3

Account For Which Logon Failed: Security ID:NULL SID Account Name:it.admin Account Domain:EXAMPLE

Failure Information:

Failure Reason: The specified user account has expired. Status: 0xC0000193 Sub Status: 0x0

Process Information: Caller Process ID:0x25c Caller Process Name:C:\Windows\System32\lsass.exe

Network Information: Workstation Name:WIN2016 Source Network Address:192.168.1.17 Source Port:56321